# 白石市中央公民館 施設予約システム操作マニュアル

令和7年3月18日 Ver.1.0 令和7年4月23日 Ver.1.1

## 目次

| 1. はじめに                                                                                           | 1              |
|---------------------------------------------------------------------------------------------------|----------------|
| <ul><li>(1)用語について</li><li>2.中央公民館施設予約システムについて</li></ul>                                           | 1<br>2         |
| (1)システム使用可能時間<br>(2)アクセス方法                                                                        | 2<br>2<br>2    |
| <ul><li>(4)サイトトップページ</li><li>3.利用登録について</li></ul>                                                 | 2<br>3         |
| <ul> <li>(1)利用登録について</li> <li>(2)利用登録方法</li> </ul>                                                | 3<br>3         |
| 4. 空き状況の確認について         (1)確認方法                                                                    | 8              |
| 5. ログインについて                                                                                       | 10             |
| <ul> <li>(1)利用者登録をして最初にログインする場合</li> <li>(2)利用登録をして2回目以降にログインをする場合</li> <li>(3)利用者メニュー</li> </ul> | 10<br>12<br>13 |
| 6. 予約申込をする                                                                                        | 14             |
| <ul><li>(1)抽選予約</li><li>(2)随時予約</li><li>7.予約内容の確認</li></ul>                                       | 14<br>25<br>31 |
| <ul><li>(1)予約内容の確認方法</li><li>8.支払い</li></ul>                                                      | 31<br>32       |
| <ul><li>(1)支払手続き方法</li><li>9 予約のキャンセル</li></ul>                                                   | 32<br>36       |
| <ul> <li>(1)審査終了前の予約をキャンセルする</li> <li>(2)審査終了後の予約をキャンセルする</li> <li>10.パスワードを変更する</li> </ul>       | 36<br>38<br>39 |
| <ul> <li>(1)利用者メニューから変更する</li> <li>(2)パスワードを忘れた場合</li> </ul>                                      | 39<br>40       |

#### 1. はじめに

- (1) 用語について
  - (1)「審査待ち」

システムでの予約受付をした状態です。施設による審査はまだ行われており ません。また、この状態では、まだ予約は確定していません。

② 「仮予約」

施設側で予約内容について審査が終了した状態です。使用料のお支払いがで きるようになります。この状態では、まだ予約は確定しておらず、期限まで に支払いがない場合は、予約が自動的にキャンセルとなります。

③「本予約」

支払いが完了し、予約が確定した状態です。キャンセルをする場合は、キャンセル料が発生します。

④ 「アクセス」

ウェブページに到達して利用することをいいます。

**⑤**「ログイン」

インターネットでのサービスを使用する際に、IDとパスワードを使って本 人確認を行うことをいいます。ログイン後、予約内容などの個別情報の確認 や、予約申込ができます。団体に関係がない人に情報が漏れることや、勝手 に予約を入れられてしまうことを防ぐための機能です。

6 [URL]

文字列で表される、ウェブページの住所のようなものです。インターネット 上で検索すると、特定のページに到達することができるほか、URLをクリ ックすることでもウェブページに到達できます。

⑦ 「QRコード」 スマートフォン等のカメラで読み取ることで、情報を取得できる二次元コー ドです。

#### 2. 中央公民館施設予約システムについて

- (1)システム使用可能時間
   午前5時から午後11時59分までとなります。
   上記の時間以外は、空き状況の確認、予約申込等ができません。
- (2) アクセス方法
  - URLからアクセスをする URL: https://k5.p-kashikan.jp/shiroishi-city/
  - QRコードを読み込んでアクセスをする
  - ③ 中央公民館の公式ホームページからアクセスをする

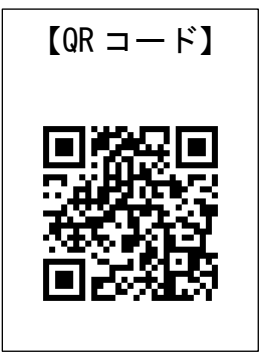

- (3)送信元メールアドレス
   予約システムから予約申込や支払いに関する重要なメールが届きます。
   以下のメールアドレスを受信できるように設定してください。
   ≪送信元メールアドレス: shiroishi-yoyaku@p-kashikan. jp)≫
- (4) サイトトップページ

現在の空き状況や、施設からのお知らせが確認できます。

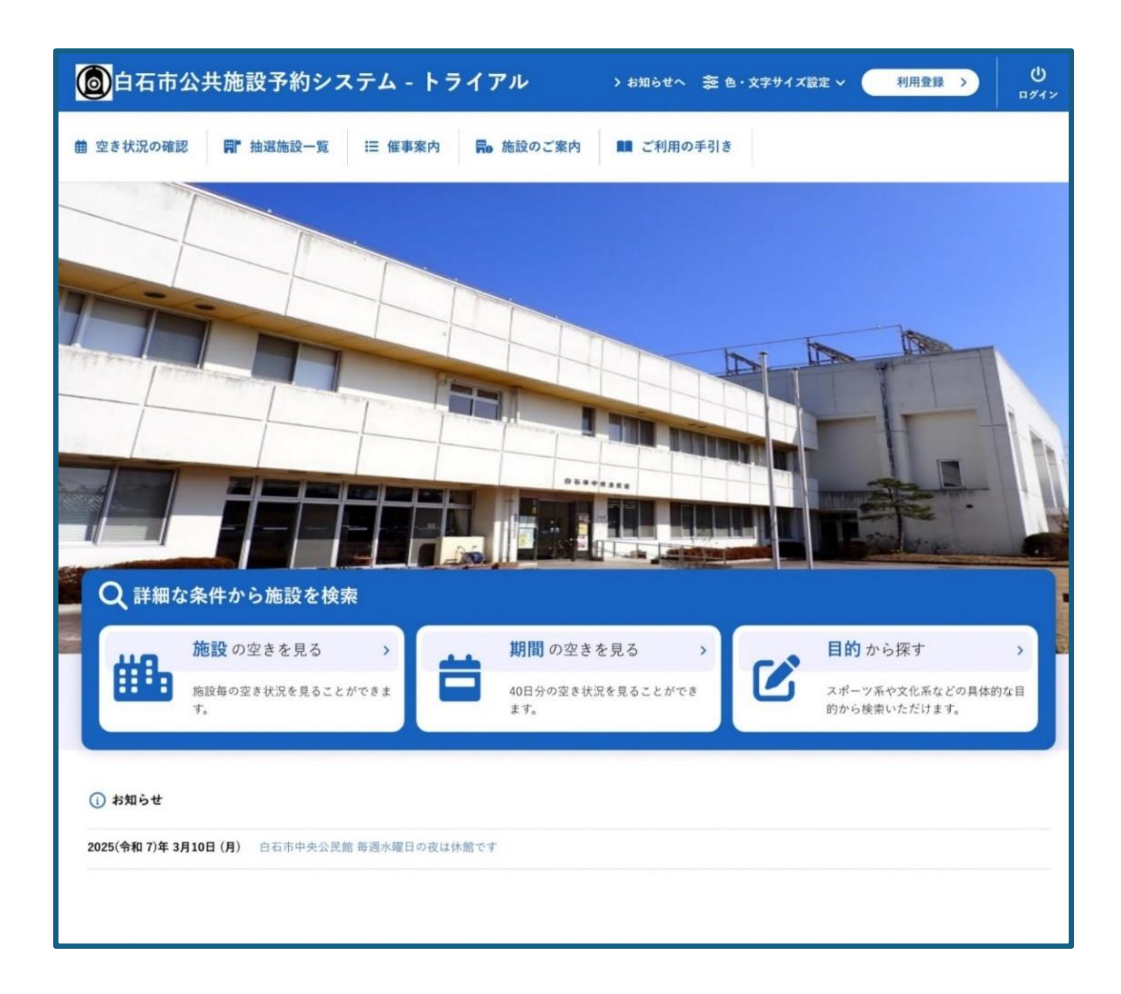

## 3. 利用登録について

(1)利用登録について

施設を予約する場合は、利用登録をする必要があります。 インターネットから利用登録申込をするか、窓口に利用登録申請書を提出し てください。 なお、利用者登録は、いずれの登録方法でも窓口での本人確認が必要です。

- (2)利用登録方法
  - ① サイトトップページ右上の「利用登録」ボタンを押します。

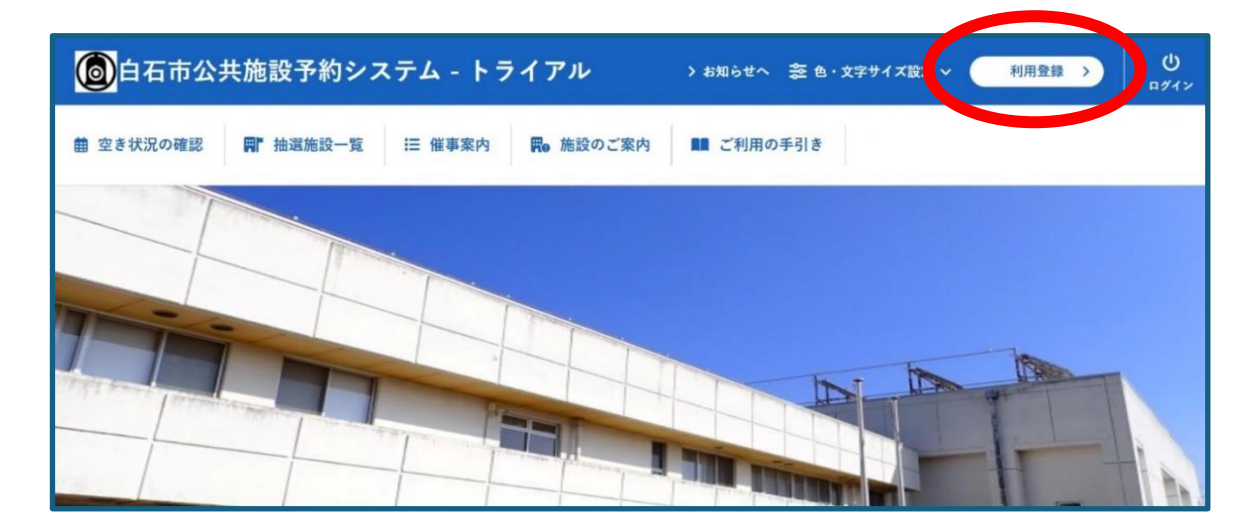

② 利用規約を確認し、「同意する」ボタンを押します。

| ◎ 白石市公共施設予約システム - トライアル                                                                                                    | ≈ 色・文字サイズ設定 〜 |
|----------------------------------------------------------------------------------------------------|---------------|
| ★ ■ ご利用の手引き ⑦ よくあるご質問                                                                                                    |               |
| 利用規約確認                                                                                                    |               |
| <ul> <li>利用規約をお読みの上、利用登録をお申込する場合は「同意する」ボタンを押してください。</li> <li>施設予約システム利用規約(例)</li> <li>(例)第1条(目的)</li> <li>この規約は、パソコン、携帯電話、スマートフォン等の機器を使用することにより、施設の抽選申し込み、予約を行うことができる施設予約システム(以下「本システム」という。)の利用者登録及びシステムの利用について必要な事項を定めるものです。</li> <li>(例)第2条(利用規約の同意)</li> <li>1.本システム5月1日(工施設の予約等の手続きを行うためには、本規約に同意していただくことが必要です。本システムは、本規約の同意を前提としてサービスを提供します。</li> </ul> |               |
| <ul> <li>滞さない理由によるキンメナム切響表示により発生した利用者の損害及び利用者が第二者に与えた損害に対して、システム運営費任者は、利用者以外の者による利用者D及びパスワードの使用により、利用者が被った損害についてつ切責任を負いません。</li> <li>4.システム運営費任者は、利用者以外の者による利用者D及びパスワードの使用により、利用者が被った損害についてつ切責任を負いません。</li> <li>(例)第16条(規約の変更)         <ul> <li>システム運営費任者は、必要があると認めるときは、登録者に事前の通知を行うことなく、いつでも本規約に規定</li></ul></li></ul>                                      |               |

③登録する利用者の情報を入力してください。 すべて入力が終わったら、「確認」ボタンを押してください。

#### <u>注意事項</u>

- ・「担当者」の氏名は、「連絡先等」で入力した連絡先の氏名を記入してくだ さい。代表者と同じ場合は代表者氏名を入力してください。
- ・利用登録には必ずメールアドレスが必要です。
- ・メールアドレスに誤りがあると登録ができません。メールアドレスは正確
   に入力してください。
- ・使用内容は可能な限り具体的に入力してください。

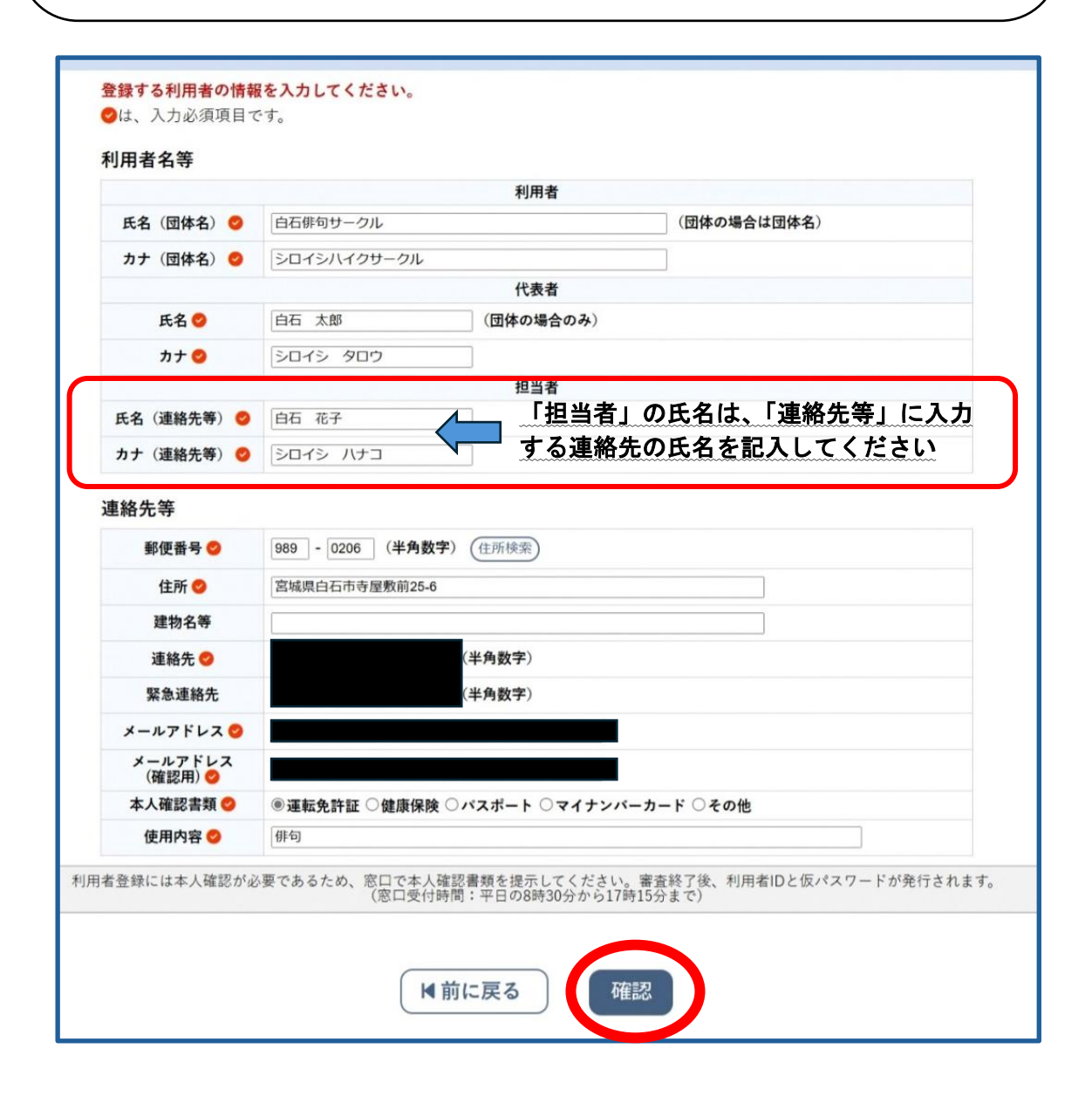

④入力内容に誤りがないかをよく確認し、誤りがなければ「登録」ボタンを押してください。

| 利田老夕會 | 车                 |                |  |  |
|-------|-------------------|----------------|--|--|
|       | σ.                | SI ED de       |  |  |
| 氏名 (同 | 利用者               |                |  |  |
| たち (日 | 311年1日)<br>11(休夕) |                |  |  |
|       | 414-10/           | 代表考            |  |  |
| Æ     | 名                 | 白石太郎           |  |  |
|       | +                 | シロイシ タロウ       |  |  |
|       |                   | 担当者            |  |  |
| 氏名(連  | 絡先等)              | 白石 花子          |  |  |
| カナ(連  | 絡先等)              | シロイシ ハナコ       |  |  |
| 連絡先等  |                   |                |  |  |
| 郵便    | 番号                | 989 - 0206     |  |  |
| 住     | 所                 | 宮城県白石市寺屋敷前25-6 |  |  |
| 建物    | 名等                |                |  |  |
| 連約    | 各先                |                |  |  |
| 緊急道   | 重絡先               |                |  |  |
| メールフ  | アドレス              |                |  |  |
| 本人確   | 認書類               |                |  |  |
| 使用    | 内容                | 俳句             |  |  |

⑤入力情報が送信されましたが、利用登録申込はまだ完了していません。

| 利用登録申し込み                        |                                   |                                                     |  |  |  |  |
|---------------------------------|-----------------------------------|-----------------------------------------------------|--|--|--|--|
|                                 | 入力していただいた.<br>メールに記載されてい<br>利用者名等 | メールアドレスに確認のメールを送信しました。<br>いるURLをクリックしてお申込を完了してください。 |  |  |  |  |
|                                 |                                   | 利用者                                                 |  |  |  |  |
|                                 | 氏名(団体名) 白石俳句サークル                  |                                                     |  |  |  |  |
|                                 | カナ(団体名) シロイシハイクサークル               |                                                     |  |  |  |  |
|                                 | メールアドレス                           |                                                     |  |  |  |  |
| 下記の受付番号で受け付<br>受付番号:x25031167d( | けけました。<br>01b35                   |                                                     |  |  |  |  |

⑥登録したメールアドレスにご利用登録お申込み受付メールが届きますので、 メール本文にあるURLを押してください。

#### <u>注意事項</u>

## メールが届かない場合は、以下について確認してください。 ア.迷惑メールフォルダに入っていないか

- イ.受信拒否設定になっていないか
- ウ. 登録したメールアドレスに間違いがないか

| ◇◇ 白石市公共施設予約システム - トライアル ◇◇<br>白石俳句サークル 様<br>ご利用登録のお申し込みを受け付けました。 ↓下記のURLをクリックして申込を完了してください↓<br>https://trial.p-kashikan.ip/shiroishi-city/index.php?op=accept&x25031167d01b358c9e9a7a=446bdde6d1c3cb6deb272c46                                                                                                    |   |
|----------------------------------------------------------------------------------------------------|---|
| <ul> <li>ご利用登録受付内容</li> <li>受付番号 x25031167d01b35</li> <li>受付日時 2025-03-11 20:15</li> <li>利用者登録には本人確認が必要であるため、窓口で本人確認書類を提示してください。審査終了後、利用者IDと仮パスワードが発行され す。 (窓口受付時間:平日の8時30分から17時15分まで)</li> <li>※※※         このメールは、白石市公共施設予約システム - トライアルの利用申込の際に 入力していただいたメールアドレスに自動的に送信しています。         当メールは送信専用です。ご返信いただいても回答できません。             なお、このメールに心当たりのない場合は、白石市公共施設予約システム - トライアルまで             お知らせください。     </li> <li>白石市公共施設予約システム - トライアル</li> </ul> | ŧ |

⑦この画面が表示されていれば、インターネットでの操作は終了です。
 窓口受付時間内に、窓口で本人確認書類を提示してください。
 (窓口受付時間:平日の午前8時30分から午後5時15分まで)
 本人確認書類を提示しないと利用登録申込は完了しません。

| 利用登録お申し込みの確 | 12                                                                                                    |
|-------------|----------------------------------------------------------------------------------------------------|
|             | ご利用申し込みを受け付けました。<br>利用者登録には本人確認が必要であるため、窓口で本人確認書類を提示してください。審査結了後、利用者印と仮バス<br>ワードが発行されます。<br>(窓口受付時間:平日の8時30分から17時15分まで) |
|             |                                                                                                    |
|             |                                                                                                    |
|             |                                                                                                    |

⑧施設による登録内容の審査が終了した後、利用登録が完了します。

審査が終了した際に、予約システムからメールが届きます。

「利用者 I D」と「仮パスワード」はログインをするときに使用するため、 大切に保管してください。(「仮パスワード」は初回ログイン時にのみ使用し ます。)

| ◇◇ 白石市公共施設予約システム - ト*                                                                                                    | ライアル ◇◇                                      |  |  |  |  |  |  |
|----------------------------------------------------------------------------------------------------|----------------------------------------------|--|--|--|--|--|--|
| 白石俳句サークル 様                                                                                                    |                                              |  |  |  |  |  |  |
| システムの利用登録が完了しました。                                                                                                    |                                              |  |  |  |  |  |  |
| <br>登録内容                                                                                                    |                                              |  |  |  |  |  |  |
| ■利用者ID<br>20240008<br>■仮パスワード<br>Tiw7MJS9<br>■ 奈毎日                                                                           | 今後システムで予約をする時に使用するため<br>大切に保管してください。         |  |  |  |  |  |  |
| 令和 7年 3月11日                                                                                                    |                                              |  |  |  |  |  |  |
| 本メールのパスワードは仮パスワードで <sup>+</sup><br>必ずご本人によるパスワードの変更を行<br>パスワード変更は、下記のURLにアクセス<br><u>https://trial.p-kashikan.jp/shiroish</u> | す。<br>ってください。<br>こして行います。<br>i <u>-city/</u> |  |  |  |  |  |  |
| 上記のURLにアクセスし、「ログイン」ボタンをクリックします。<br>次に、上記の利用者IDと仮パスワードでログインすると、<br>「仮パスワード変更」画面に入りますので、パスワードを変更してください。                        |                                              |  |  |  |  |  |  |
| 当メールは送信専用です。ご返信いただ                                                                                                    | いても回答できません。                                  |  |  |  |  |  |  |

## 4. 空き状況の確認について

サイトのトップページから、3つのパターンで確認ができます。 なお、利用登録をしていない場合でも空き状況の確認ができます。

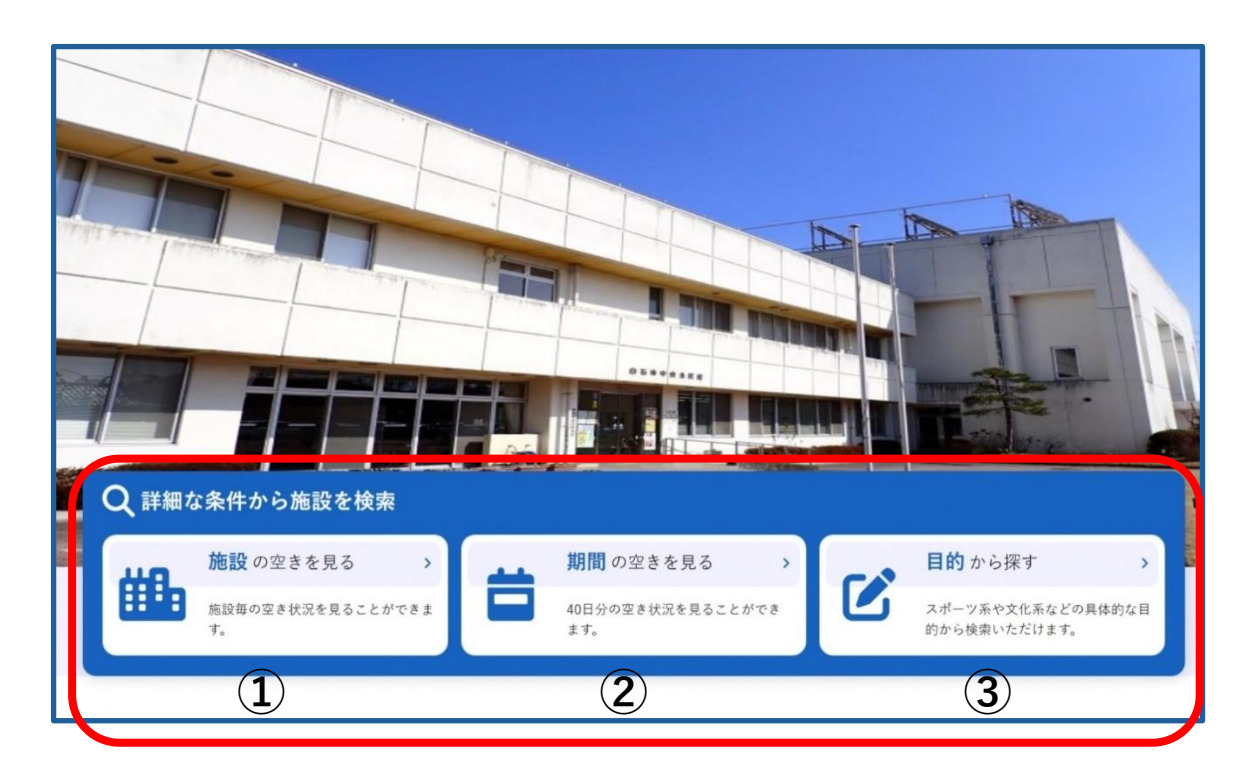

- (1) 確認方法
  - 施設の空きを見る
     施設ごとの空き状況を確認できます。

| 《1ヶ月前 《1遇         | 间则 |   | (1日) |    |    | 本日 |    | THE | 27 | 1.6 | 间後 >> |    | 1ヶ月6 | ¥ " |
|-------------------|----|---|------|----|----|----|----|-----|----|-----|-------|----|------|-----|
|                   | 8  | 9 | 10   | 11 | 12 | 13 | 14 | 15  | 16 | 17  | 18    | 19 | 20   | 21  |
| 大ホール(全室)          |    |   | 0    |    |    |    | 0  |     |    |     |       | 0  |      |     |
| 大ホール(ステージ)        |    |   | 0    |    |    |    | 0  |     |    |     |       | 0  |      |     |
| 大ホール(ステージを除く部分)   |    |   | 0    |    |    |    | 0  |     |    |     |       | 0  |      |     |
| 大ホール(ステージ側半分)     |    |   | 0    |    |    |    | 0  |     |    |     |       | 0  |      |     |
| 大ホール(入り口側半分)      |    |   | 0    |    |    |    | 0  |     |    |     |       | 0  |      |     |
| 第2研修室<br>(50人)    |    |   | 0    |    |    |    | 0  |     |    |     |       | 0  |      |     |
| 第1・2講座室<br>(100人) |    |   | 0    |    |    |    | 0  |     |    |     |       | 0  |      |     |
|                   | 8  | 9 | 10   | 11 | 12 | 13 | 14 | 15  | 16 | 17  | 18    | 19 | 20   | 21  |
| 第1講座室<br>(60人)    |    |   | 0    |    |    |    | 0  |     |    |     |       | 0  |      |     |
| 第2講座室<br>(40人)    |    |   | 0    |    |    |    | 0  |     |    |     |       | 0  |      |     |
| 調理実習室<br>(24人)    |    |   | 0    |    |    |    | 0  |     |    |     |       | 0  |      |     |
| 視聴覚室<br>(50人)     |    |   | 0    |    |    |    | 0  |     |    |     |       | 0  |      |     |
| 団体室<br>(18人)      |    |   | 0    |    |    |    | 0  |     |    |     |       | 0  |      |     |
| 図書室<br>(18人)      |    |   | 0    |    |    |    | 0  |     |    |     |       | 0  |      |     |
| 陶芸室               |    |   | 0    |    |    |    | 0  |     |    |     |       | 0  |      |     |

② 期間の空きを見る

40日分の空き状況を確認できます。

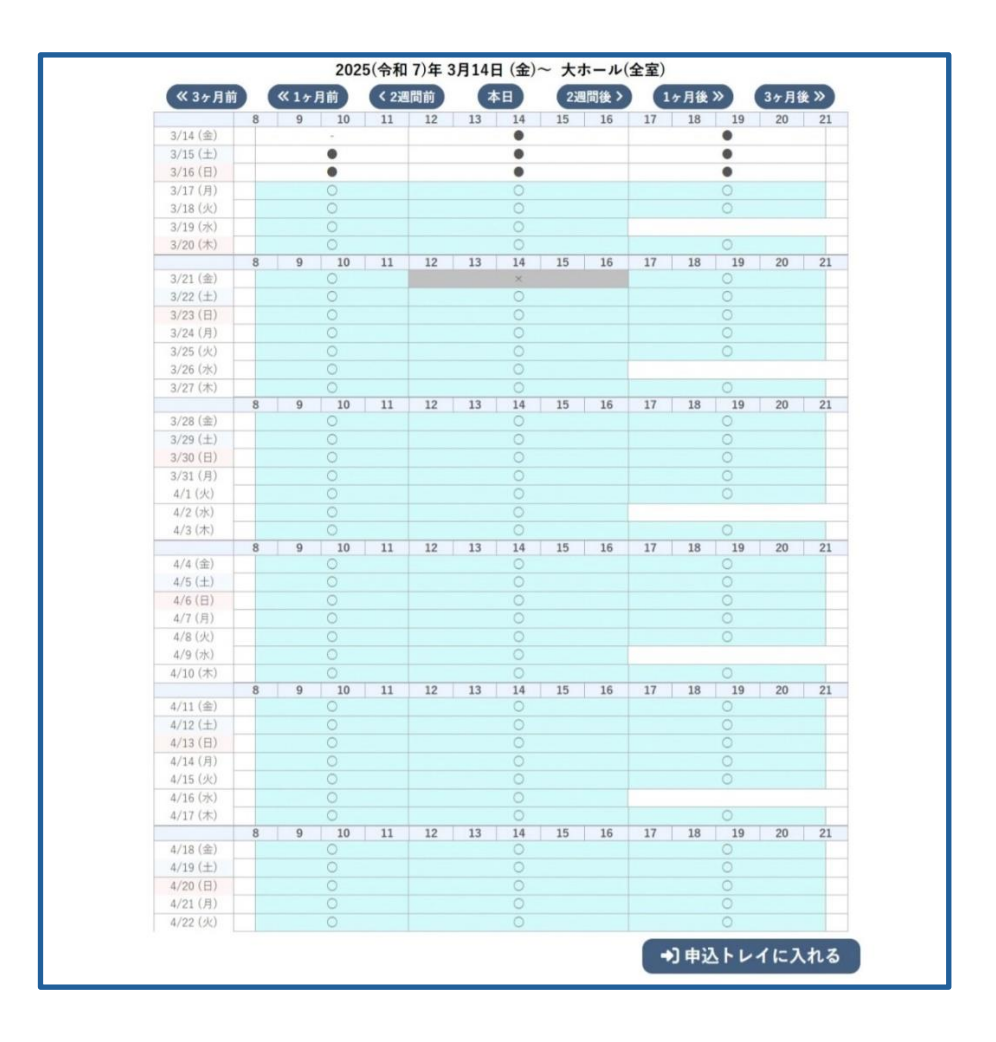

#### ③ 目的から探す

利用目的に適した部屋が検索できます。

5. ログインについて

予約申込や、予約内容の確認など、団体の個別情報に関わる操作をするにはロ グインをする必要があります。

(1)利用者登録をして最初にログインする場合

(以下:初回ログイン時)

- ※2回目以降のログインについては(2)で解説します。
- ① 画面右上の「ログイン」ボタンを押してください。

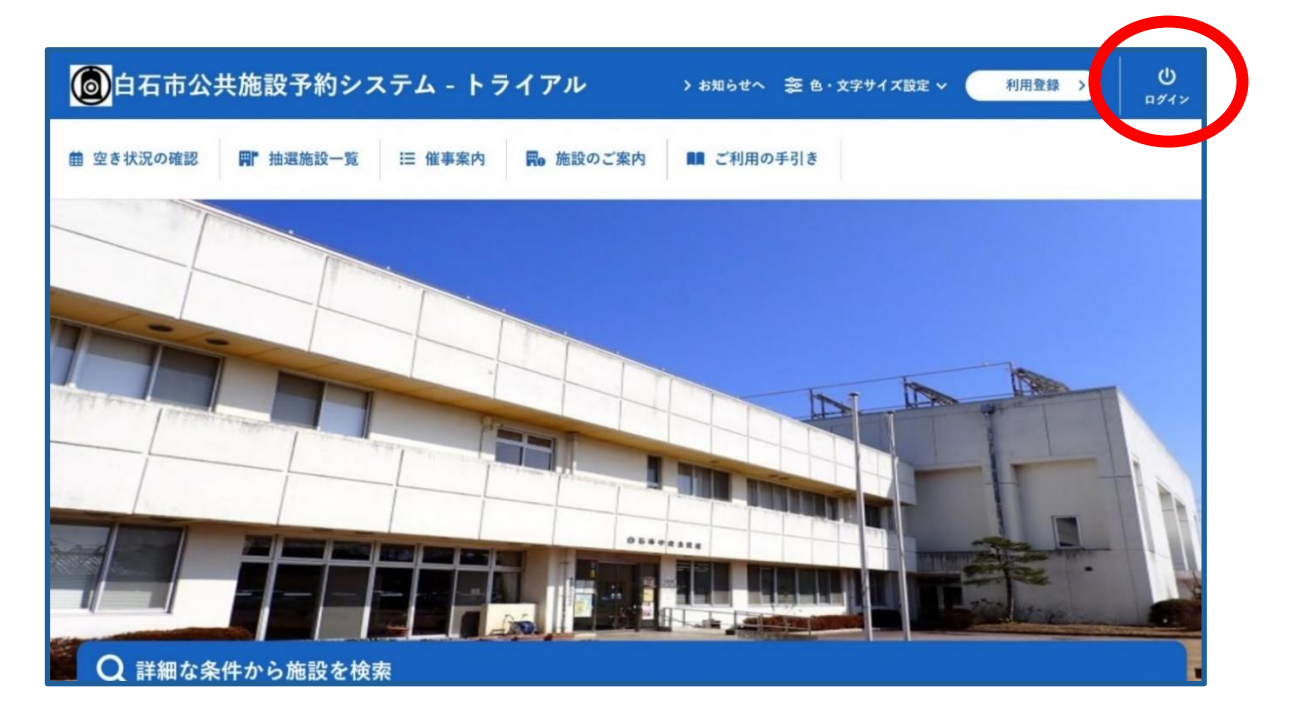

② 利用者 I Dと仮パスワードを入力して、「ログイン」ボタンを押してください。利用者 I D仮パスワードは、利用登録が完了した際に届くメールに記載されています。

※仮パスワードは、初回ログイン時のみ使用します。

| IDとパスワードを入力してください。       |              |
|--------------------------|--------------|
|                          | 利用者ID        |
|                          | パスワード        |
|                          | (1) ログイン     |
|                          |              |
|                          | パスワードを忘れた場合  |
| <ul><li>(M 戻る)</li></ul> | $\sqrt[4]{}$ |

③ 新しいパスワードを入力して、「変更」ボタンを押してください。
 新しいパスワードは、団体で以下の形式にしたがって設定してください。
 新たに設定したパスワードは、ログインをするときに使用するため、大切に保管してください。

| <u>注意事項</u>                  |             |  |
|------------------------------|-------------|--|
| パスワードは以下の形式で設定してく            | ください。       |  |
| ・数字と、英字の大文字と小文字              |             |  |
| <ul> <li>文字数8文字以上</li> </ul> | ≪例≫ABcd1234 |  |
|                              |             |  |

| 仮パスワードの変更 :: 【白石俳句サークル】                                     |                |
|-------------------------------------------------------------|----------------|
| 仮パスワードを変更してくだ                                               | さい。            |
|                                                             | 新しいパスワード       |
|                                                             | 新しいパスワード (確認用) |
| ※ご注意!パスワードは次の形式で設定してください。<br>・使用可能文字 数字と英大小文字<br>・文字数 8文字以上 | 変更・リア          |

④ パスワードの変更が完了しました。利用者メニューの閲覧ができます。 なお、登録したメールアドレスに、パスワード変更完了メールが届きます。

| 仮パスワードの変更 :: 【白石俳句サークル】           |  |
|-----------------------------------|--|
| パスワードを変更しました。<br>利用者メニューへお進みください。 |  |
|                                   |  |
|                                   |  |
|                                   |  |
|                                   |  |
|                                   |  |
|                                   |  |
|                                   |  |

- (2)利用登録をして2回目以降にログインをする場合
  - ① 画面右上の「ログイン」ボタンを押してください。

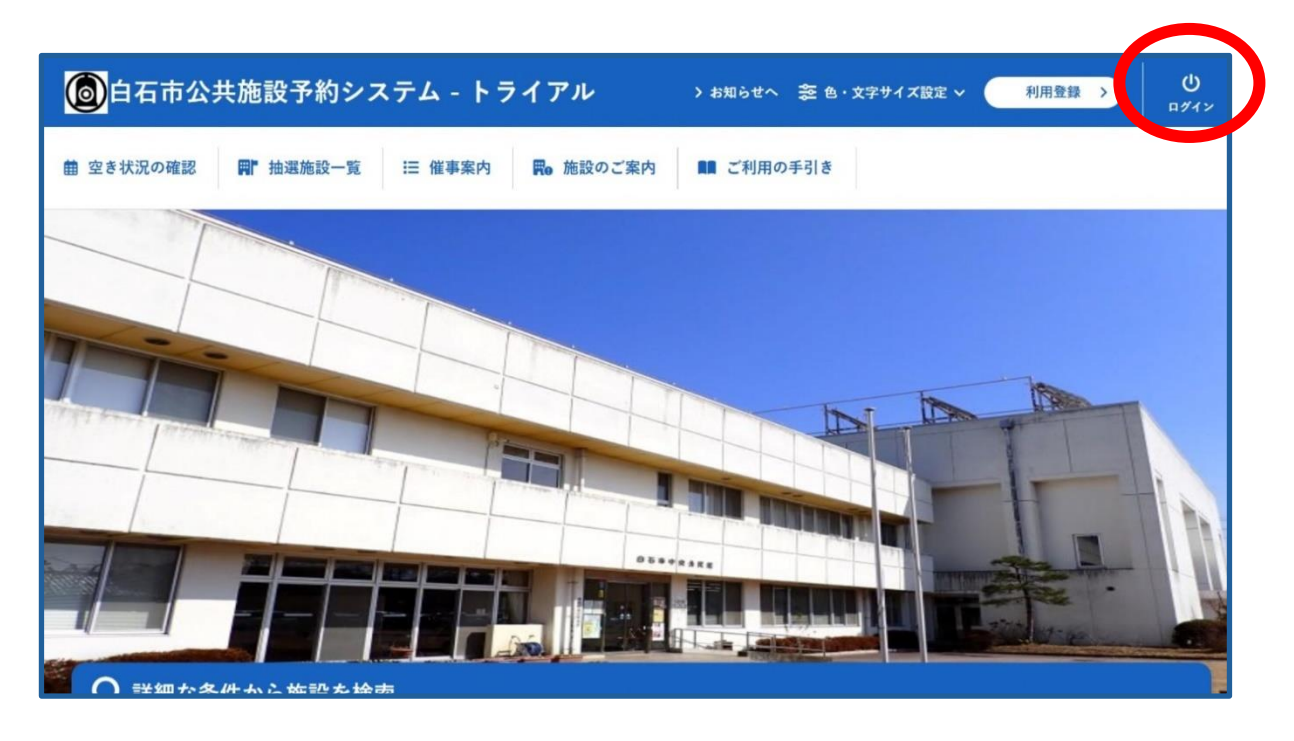

② 利用者 I D とパスワードを入力し、「ログイン」ボタンを押してください。

## <u>注意事項</u>

- ・パスワードを忘れてログインができない場合は、「パスワードを忘れた場合」ボタンを押して、パスワードを変更してください。
- ・パスワードの変更は、利用者ID、登録しているメールアドレスを入力し、登録したメールアドレスあてに届くメールを使用して手続きをする必要があります。詳しい設定方法は【8.パスワードを変更する】で解説しています。

| 利用者認証      |             |  |
|------------|-------------|--|
| IDとパスワードを入 | してください。     |  |
|            | 利用者ID       |  |
|            | パスワード       |  |
|            | 。<br>じ ログイン |  |
|            | パスワードを忘れた場合 |  |
| (H)        | 5 (↑ トップへ)  |  |

③ ログインが完了し、利用者メニューが閲覧できます。

|                                                 | 🏂 色・文字サイズ設定 🗸 | <b>じ</b><br>ログアウト |
|-------------------------------------------------|---------------|-------------------|
| ♠ 曲 空き状況の確認 ■ 抽選施設一覧 ■ 申込トレイ 汪 予約申込一覧 ⑦ よくあるご質問 |               |                   |
| 🗈 利用者メニュー :: 【白石俳句サークル】                         |               |                   |
|                                                 |               |                   |
| 抽選申込一覧 > パスワード変更 >                              |               |                   |
|                                                 |               |                   |

(3)利用者メニュー

すでにログインしている状況で、予約システムのトップページから利用者メニューに行きたい場合は、トップページの「マイページ」ボタンを押してください。

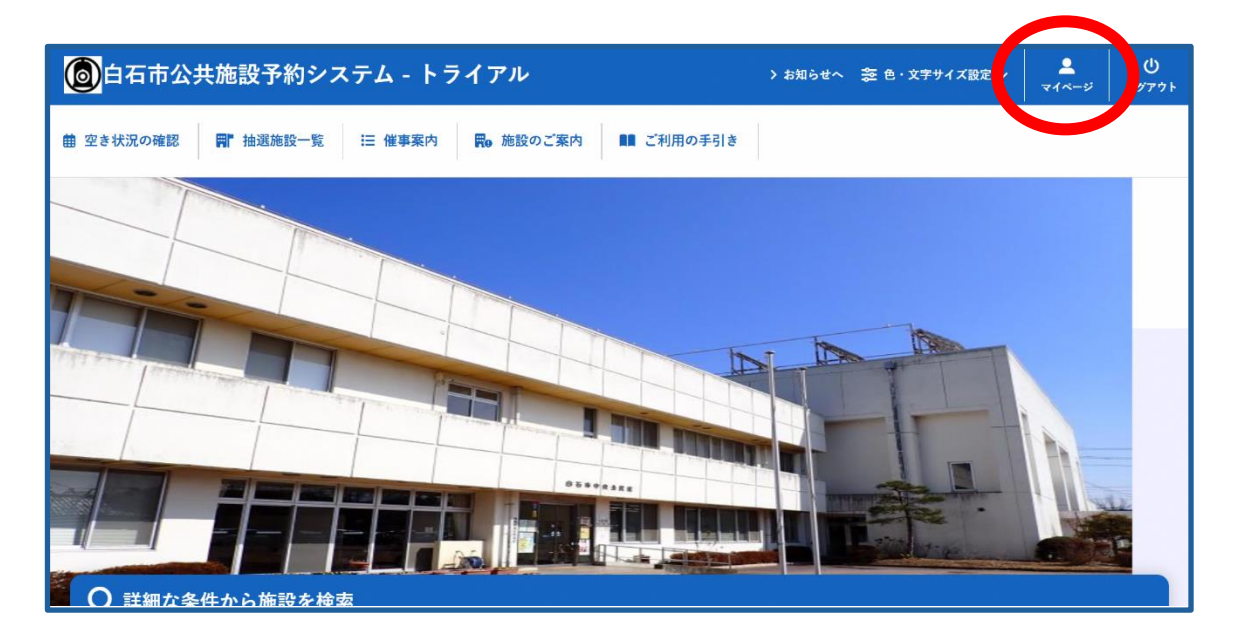

### 6. 予約申込をする

予約方法には抽選予約と随時予約があり、申込期間により方法が異なります。 抽選予約と随時予約の操作方法は原則同じです。

(1) 抽選予約

施設予約システムによる自動抽選を行います。

なお、市主催事業、点検等で予約ができない日もあります。

| 【予約申込スケジュ | ール】 |
|-----------|-----|
|-----------|-----|

|         | スケジュール                | (例)7月20日に<br>使用する場合 |
|---------|-----------------------|---------------------|
| 抽選予約申込  | 使用する日の3か月前の<br>1日~10日 | 4月1日~4月10日          |
| 抽選結果公開日 | 使用する日の3か月前の<br>15日    | 4月15日               |

① 抽選予約申込をします。

利用者メニューの「抽選施設一覧」ボタンを押します。

| 自石市公共施設予約シン         | ステム - トライアル         |               | 診 色・文字サイズ設定 ∨    | ()<br>ログアウト |
|---------------------|---------------------|---------------|------------------|-------------|
| ↑ 曲 空き状況の確 : 🖷 抽選が  | 顧知一覧 一貫 申込トレイ 注 予約申 | 込一覧 ⑦ よくあるご質問 |                  |             |
| 📄 利用者メニュー :: 【白石俳句サ | +-クル]               |               |                  |             |
| Ö                   |                     |               |                  |             |
| 抽選申込一覧 >            | パスワード変更 >           |               |                  |             |
|                     |                     |               |                  |             |
|                     |                     |               |                  |             |
|                     |                     |               |                  |             |
|                     |                     |               |                  |             |
|                     |                     |               | 利用规約 偏人情報保護方針 特定 | 商取引法に基づく表記  |

油選申込が可能な施設(部屋)が一覧で表示されます。
 希望する部屋の対象年月のボタンを押します。

注意事項

- ・大ホールを全フロア(ステージ含む)予約する場合は、必ず「全室」を 選択してください。
- ・第1講座室、第2講座室をあわせて予約する場合は、必ず「第1・2講 座室」を選択してください。

→部屋を別々に抽選申込をすると、一部が落選する可能性があります。

| 82                      | 受付状况 | 中这期間       | 対象年月      |
|-------------------------|------|------------|-----------|
| 日石市中央公民館 大ホール(全室)       | 受付中  | 3月1日~3月10日 | 2025年6月   |
| 日石市中央公民館 大ホール(ステージ)     | 受付中  | 3月1日~3月10日 | 2025年6月   |
| 白石市中央公民館大ホール(ステージを除く部分) | 受付中  | 3月1日~3月10日 | 2025年6月   |
| 白石市中央公民館 大ホール(ステージ病半分)  | 受付中  | 3月1日~3月10日 | 2025年6月   |
| 自石市中央公開館 大ホール(入り口側半分)   | 受付中  | 3月1日~3月10日 | 2025年6月   |
| 日石市中央公民館 第2研修室          | 受付中  | 3月1日~3月10日 | 2025456/1 |
| 白石市中央公民館 第1・2時座室        | 受付中  | 3月1日~3月10日 | 2025年6月   |
| 日石市中央公民館 第1洪座室          | 爱何中  | 3月1日~3月10日 | 2025年6月   |
| 白石市中央公民館 第2洪座室          | 爱付中  | 3月1日~3月10日 | 2025年6月   |
| 白石市中央公民館 調理実智室          | 受付中  | 3月1日~3月10日 | 2025年6月   |
| 白石市中央公員館 視聴覚室           | 爱他中  | 3月1日~3月10日 | 2025年6月   |
| 日石市中央公民館 団体室            | 受付中  | 3月1日~3月10日 | 2025年6月   |
| 白石市中央公民館 回豐黨            | 受付中  | 3月1日~3月10日 | 2025年6月   |
| 白石市中央公民館 购买室            | 受付中  | 3月1日~3月10日 | 2025年6月   |

※抽選申込受付期間外は、【受付状況】が、「受付中」から「受付期間前」という表示に変わります。

③ 使用する日時を選択し、「申込トレイに入れる」ボタンを押してください。
 黄色のコマが申込可能です。選択をすると、黄色から赤色になります。
 ( )の数字は、すでにほかの団体によって申込されている抽選予約の件数です。

選択を取消したい場合は、画面右上の「再読込・選択クリア」を押してくだ さい。

#### <u>注意事項</u>

申込トレイに入れただけでは予約は確保されておりません。忘れずに手続きを進めてください。

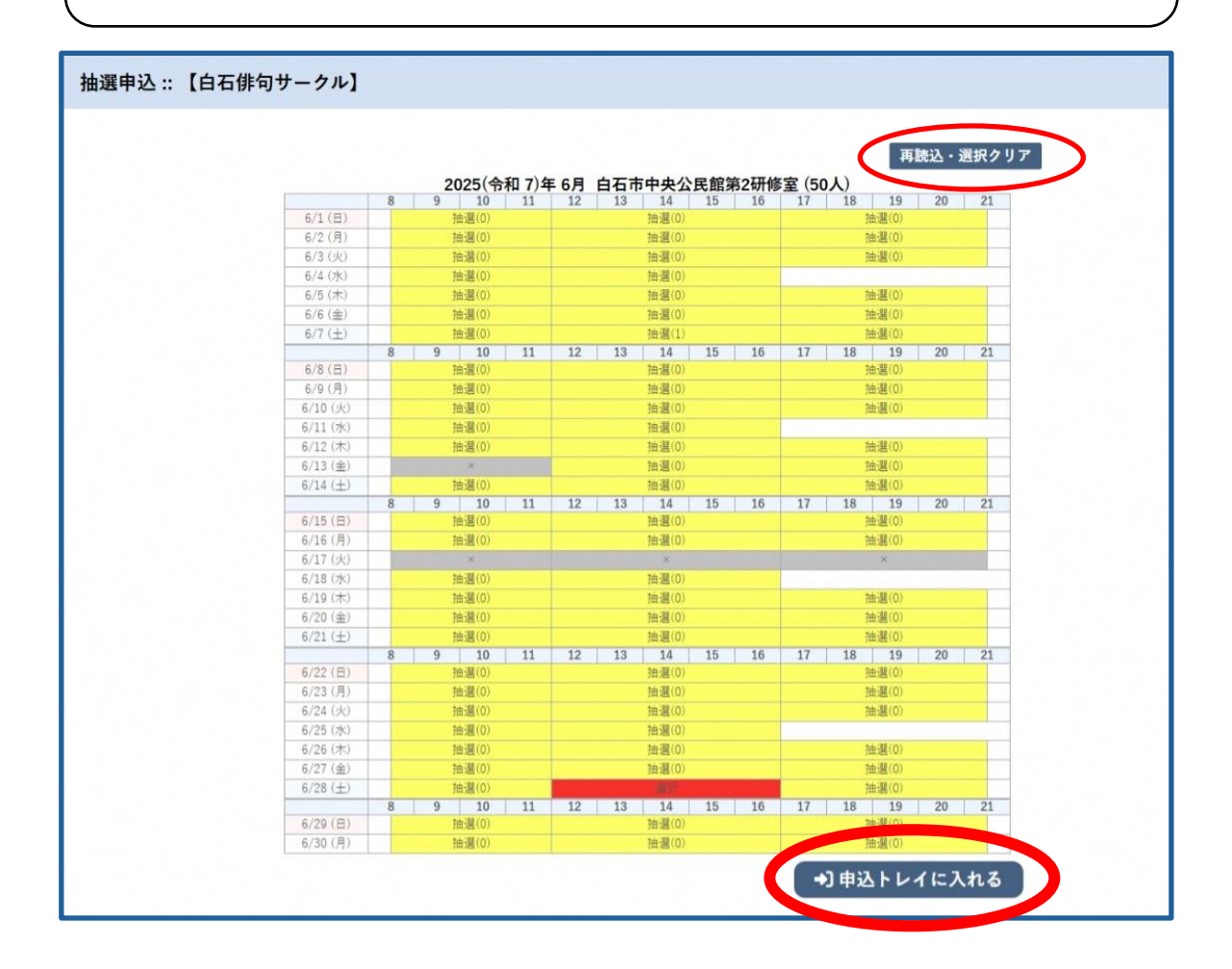

④ 予約に関する情報を入力します。「情報入力」ボタンを押してください。※誤って申込トレイに入れた場合は、「取消」ボタンを押してください。

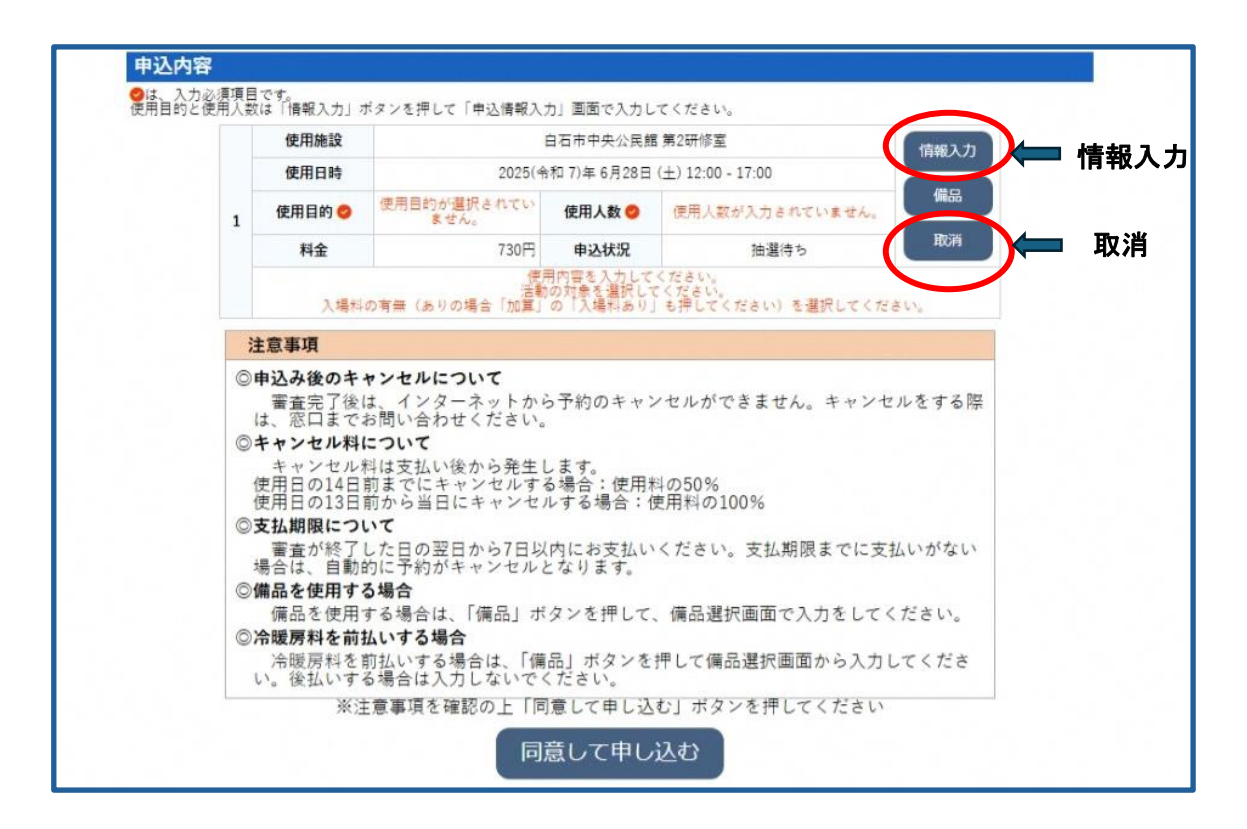

⑤ 各項目を確認し、入力してください。 入場料ありの場合は、【入場料の有無】と【加算】の「入場料あり」ボタン を押してください。入力後「確定」ボタンを押してください。

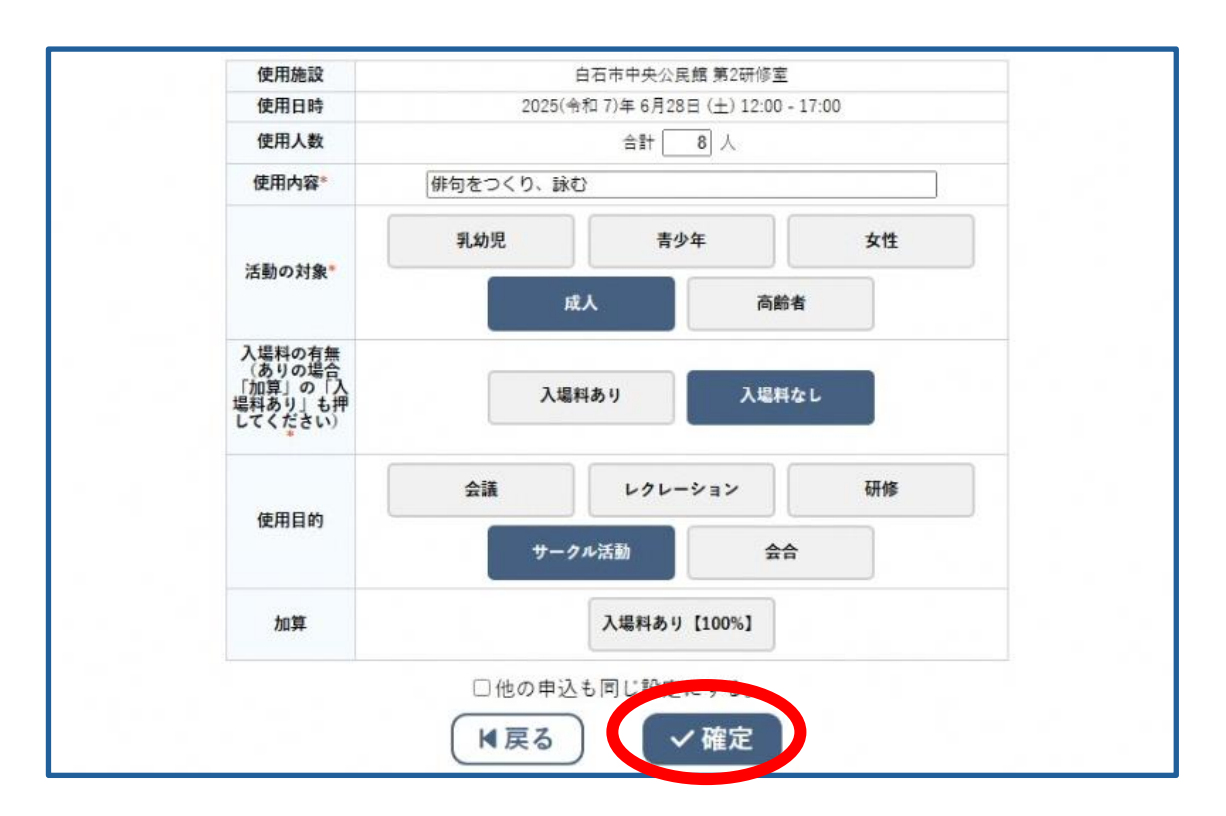

⑥ 冷暖房料を前払いしたい場合や、プロジェクターやマイクなどの備品を借りたい場合は、「備品」ボタンを押してください。

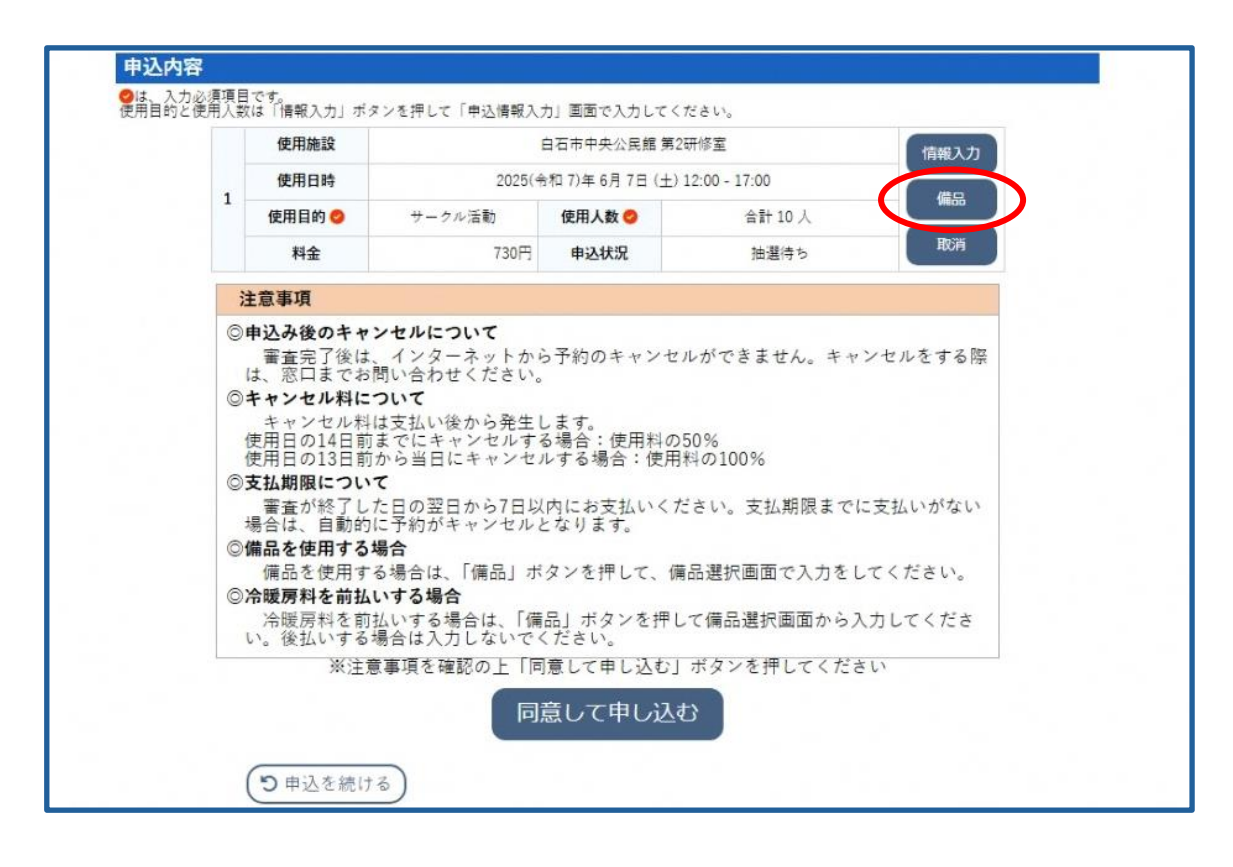

⑦ 入力したい備品の項目を押してください。
 「冷暖房」: 部屋で冷暖房を使う場合
 「設備器具使用」: プロジェクター・延長コード・マイクなど

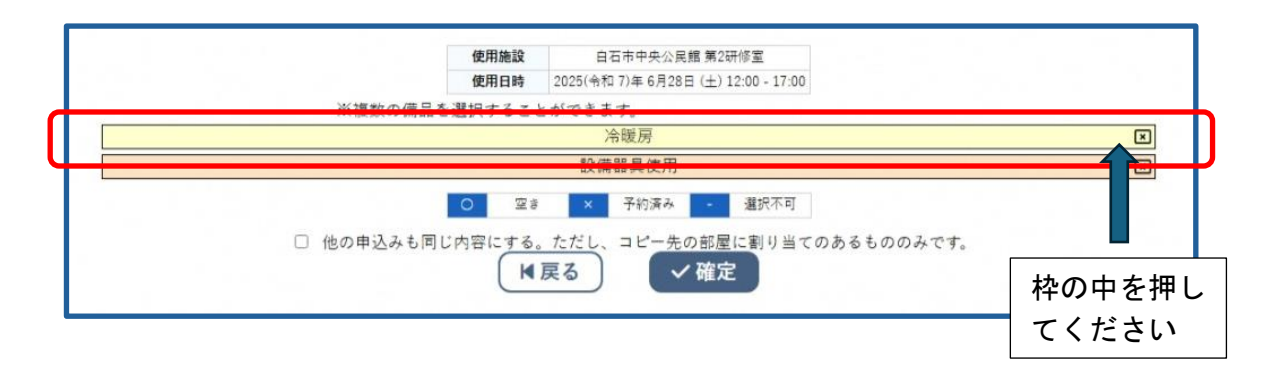

ア. 冷暖房料を入力する場合

使用する時間を入力してください。使用時間に1時間未満の端数がある 場合は、1時間に切り上げて入力をしてください。

(例) 2時間30分使用する→数量 3

※入力時間よりも長く使用した場合は、追加で支払をしてください。

#### 注意事項

冷暖房料を後払いしたい場合は、入力しないでください。

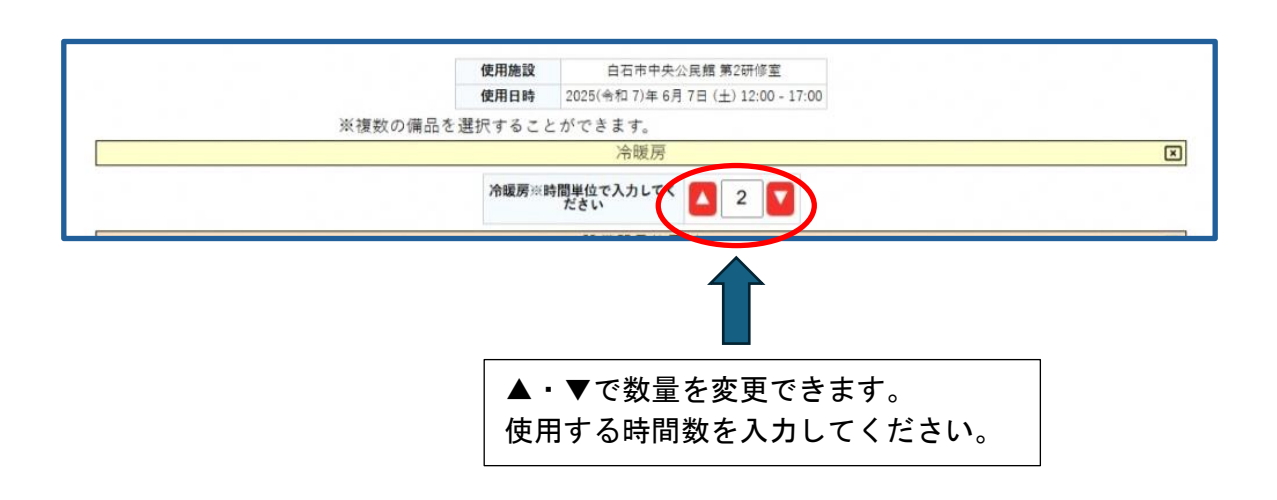

イ. その他の備品を入力する場合
 使用する備品を選択してください。
 Oで表記されたもの→Oを押して選択してください。
 ▲・▼で表記されたもの→使う数量を選択してください。
 ※選択できない場合は在庫がありません。

|                         |   |                         | 設住       | 備器具使用料                                 |           |             | × |
|-------------------------|---|-------------------------|----------|----------------------------------------|-----------|-------------|---|
| 館内用ワイヤレスアンプ(マイ<br>ク2本付) | 0 | 屋内用ワイヤレスアンプ(マイ<br>ク2本付) | 0        | マイクロホン(備付以外のも<br>の)※アンプ使用時追加が必要<br>な場合 | 0         | マイクスタンド (長) |   |
| マイクスタンド (短)             |   | プロジェクターA (EPSON)        | 選択       | プロジェクターB(CANON)                        | 0         | 延長コード(ドラム)  |   |
| ボータブルスクリーン              |   | パネル(館内用)                |          | パネル用脚(館内用)                             |           | 長机 (第二研修室)  |   |
| パイプ椅子(第二研修室)            |   |                         |          |                                        |           |             |   |
|                         |   | 0                       | 空き ×     | 子約済み - 選択不可                            | IJ        |             |   |
|                         |   | □ 他の申込みも同じ内容            | 冒にする。ただし | 、コピー先の部屋に割り当                           | 当てのあるものの。 | みです。        |   |
|                         |   |                         | ▼戻る      | ✓ 確定                                   |           |             |   |

⑧ 備品を入力したら、内容を確認してから「確定」ボタンを押してください。

|                         |   | 1                       | 史用肥設   | 2025(令和7)年6月7日(土)12:00-17:00             |       |             |   |  |
|-------------------------|---|-------------------------|--------|------------------------------------------|-------|-------------|---|--|
|                         |   | ※複数の備品を選択               | マすることが | ができます。                                   |       |             |   |  |
|                         |   |                         |        | 冷暖房                                      |       |             | × |  |
|                         |   |                         | 冷暖房※時間 | 単位で入力してく 🔼 2 🔽                           |       |             |   |  |
|                         |   |                         |        | 設備器具使用料                                  |       |             | × |  |
| 館内用ワイヤレスアンプ(マイ<br>ク2本付) | 0 | 屋内用ワイヤレスアンプ(マイ<br>ク2本付) | 0      | マイクロホン (備付以外のも<br>の) ※アンプ使用時追加が必要<br>な場合 | 0     | マイクスタンド (長) |   |  |
| マイクスタンド (短)             |   | プロジェクターA (EPSON)        | 選択     | プロジェクターB(CANON)                          | 0     | 延長コード (ドラム) |   |  |
| ポータブルスクリーン              |   | パネル(館内用)                |        | ▼ パネル用脚 (館内用)                            | ] 🗌 🖸 | 長机 (第二研修室)  |   |  |
| パイプ椅子(第二研修室)            |   |                         |        |                                          |       |             |   |  |
|                         |   |                         |        |                                          |       |             |   |  |

⑨ 注意事項をよく読み、申込内容に誤りがなければ「同意して申し込む」ボタンを押してください。
 予約を追加したい場合は、「申込を続ける」ボタンを押してください。
 ※まとめて予約する場合は次で解説しています

|   | 使用施設                                                                                                    |                                                                                                    | 白石市中央公民館 第2<br>備品あり(2件)                             | 研修室                                   | 情報入力                          |
|---|----------------------------------------------------------------------------------------------------|----------------------------------------------------------------------------------------------------|-----------------------------------------------------|---------------------------------------|-------------------------------|
| 1 | 使用日時                                                                                                    | 2025(4                                                                                              | 8和 7)年 6月28日 (土)                                    | 12:00 - 17:00                         | 備品                            |
| ē | 使用目的 💙                                                                                                    | サークル活動                                                                                              | 使用人数 😊                                              | 合計 10 人                               |                               |
|   | 料金                                                                                                    | 950円                                                                                                | 申込状況                                                | 抽選待ち                                  | 取消                            |
| 3 | 主意事項                                                                                                    |                                                                                                    |                                                     |                                       |                               |
| 0 | <ul> <li>国際保について、<br/>· (これ)<br/>· (本)<br/>· (本)<br/>·</li></ul> | 、<br>た日の翌日から7日以<br>に予約がキャンセル<br><b>場合</b><br>る場合は、「備品」ボ<br><b>いする場合</b><br>払いする場合は、「備<br>場合は入力しないでく | 内にお支払いくた<br>となります。<br>タンを押して、備<br>品」ボタンを押し<br>ください。 | さい。支払期限まで<br>品選択画面で入力をし<br>て備品選択画面からご | に支払いがない<br>してください。<br>入力してくださ |

⑩ 抽選申込が完了しました。抽選結果公開日に結果を確認してください。

| 申込完了 :: 【白石俳句サークル】 | t.   |                  |               |                        |               |           |
|--------------------|------|------------------|---------------|------------------------|---------------|-----------|
| 申込内容               |      |                  |               |                        |               |           |
|                    | 1    | 申請番号             |               | 2400034                |               |           |
|                    |      | 使用施設             | 1             | 自石市中央公民館第2<br>備品あり(2件) | 研修室           |           |
|                    |      | 使用日時             | 2025(令        | 和 7)年 6月21日 (土)        | 12:00 - 17:00 |           |
|                    | 1    | 使用目的             | サークル活動        | 使用人数                   | 合計 10 人       |           |
|                    |      | 料金               | 950円          | 申込状況                   | 抽選待ち          |           |
|                    |      |                  | 抽選申込を受け付けました。 | 抽選結果公開日は               | 3月17日です。      |           |
| 審査終了後、:            | 支払期限 | までにお支払い<br>込を続ける | いください。支払期限まで  | に支払いがない場               | 含は、予約が自動的にキャ  | ンセルとなります。 |

抽選結果公開日には、登録されているメールアドレスに結果のお知らせが届きます。内容を確認し、期限内に支払いをしてください。

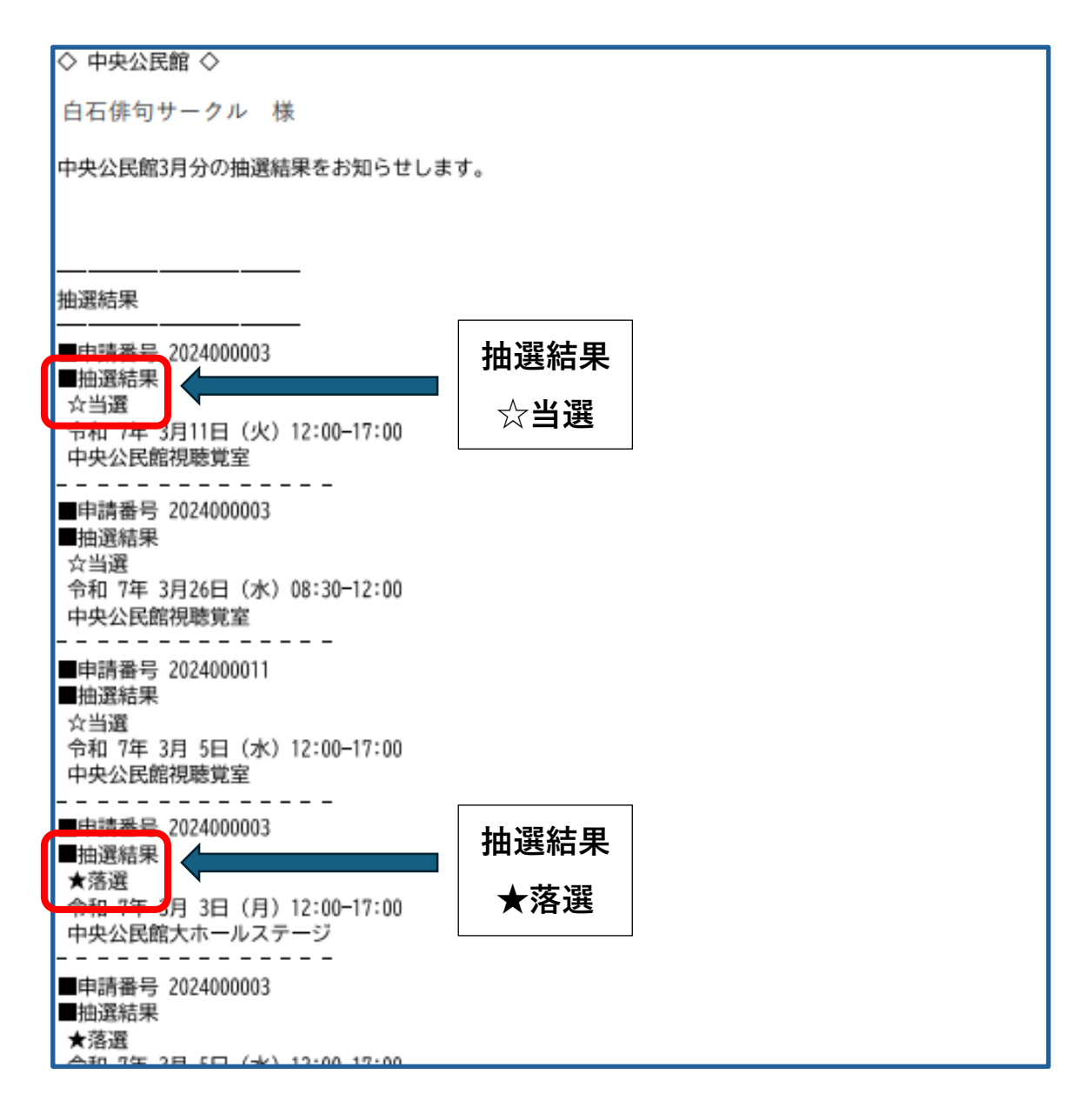

#### ≪複数件まとめて予約したい場合≫

① 予約したい日時を複数選択してください。

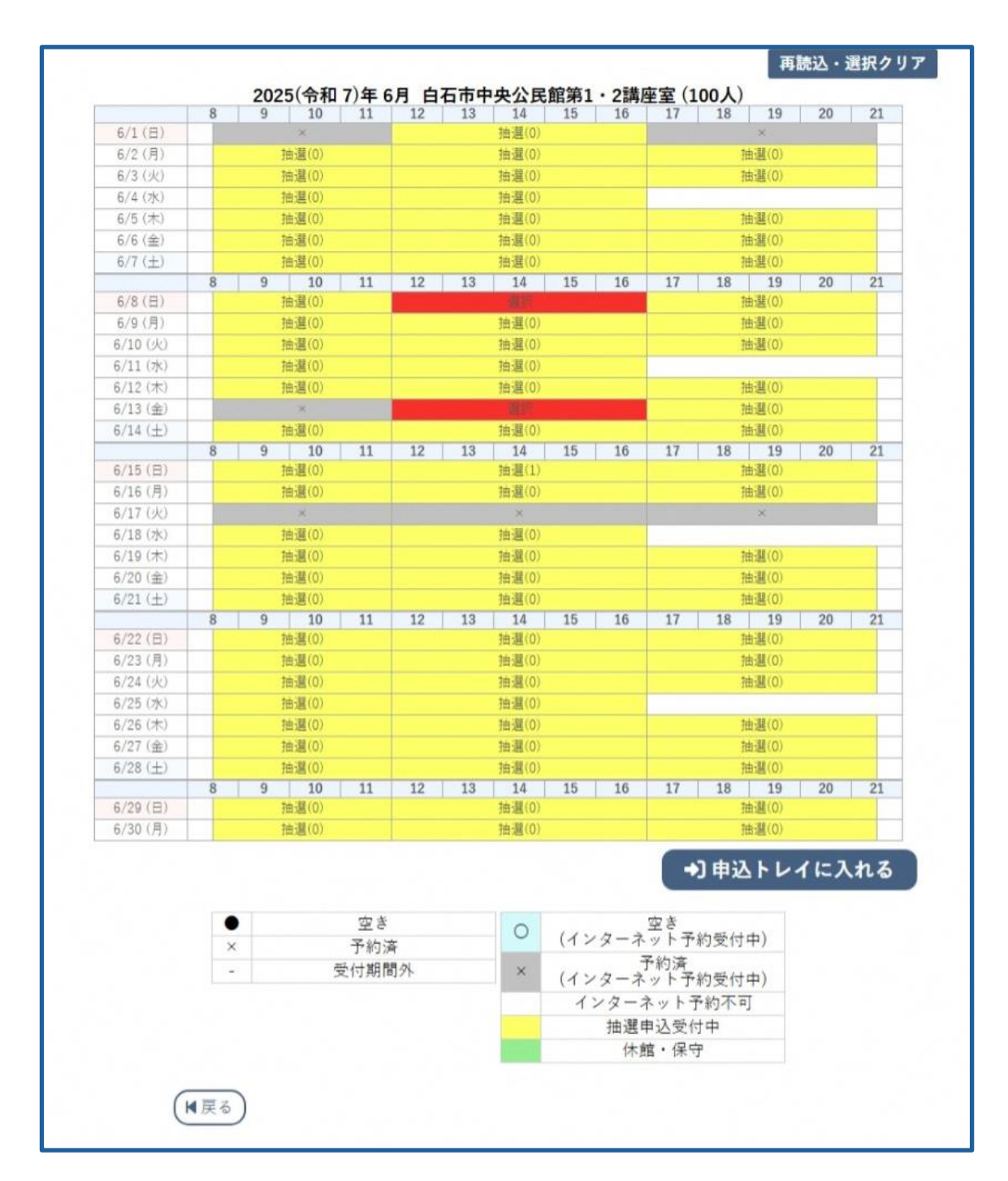

② 「情報入力」と「備品」ボタンからそれぞれ必要な情報を入力してください。

「他の申込も同じ設定にする」にチェックを入れると、他の予約にも入力内 容がコピーされます。それぞれで使用内容などの予約内容が異なるときは、 それぞれの予約に対して入力をしてください。

| 1史用加起文                                            | 1    | 白石市中央公民館 第1・2講        | 座室         |
|---------------------------------------------------|------|-----------------------|------------|
| 使用日時                                              | 2025 | 令和 7)年 6月 8日 (日) 12:0 | 00 - 17:00 |
| 使用人数                                              |      | 合計 20 人               |            |
| 使用内容*                                             | 会議   |                       |            |
|                                                   | 乳幼児  | 青少年                   | 女性         |
| 沽動の対象。                                            |      | 成人                    | 新齢者        |
| 入場料の有無<br>ん場りの場合<br>「加算」の「入<br>場料あり」も押<br>してください) | 24   | 科あり入場                 | 言料なレ       |
|                                                   | 会議   | 体操                    | レクレーション    |
| 使用目的                                              | 研修   | ダンス                   | サークル活動     |
|                                                   | 会合   | 31                    | 講演会        |
| 加算                                                |      | 入場料あり【100%】           | ]          |

③ 申込内容を確認し、「同意して申し込む」を押して申込を完了してください。すべての件について、情報入力が完了していないと申込ができません。 また、それぞれの予約に対応した情報を入力してください。 「申込を続ける」ボタンを押すと、予約が追加できます。

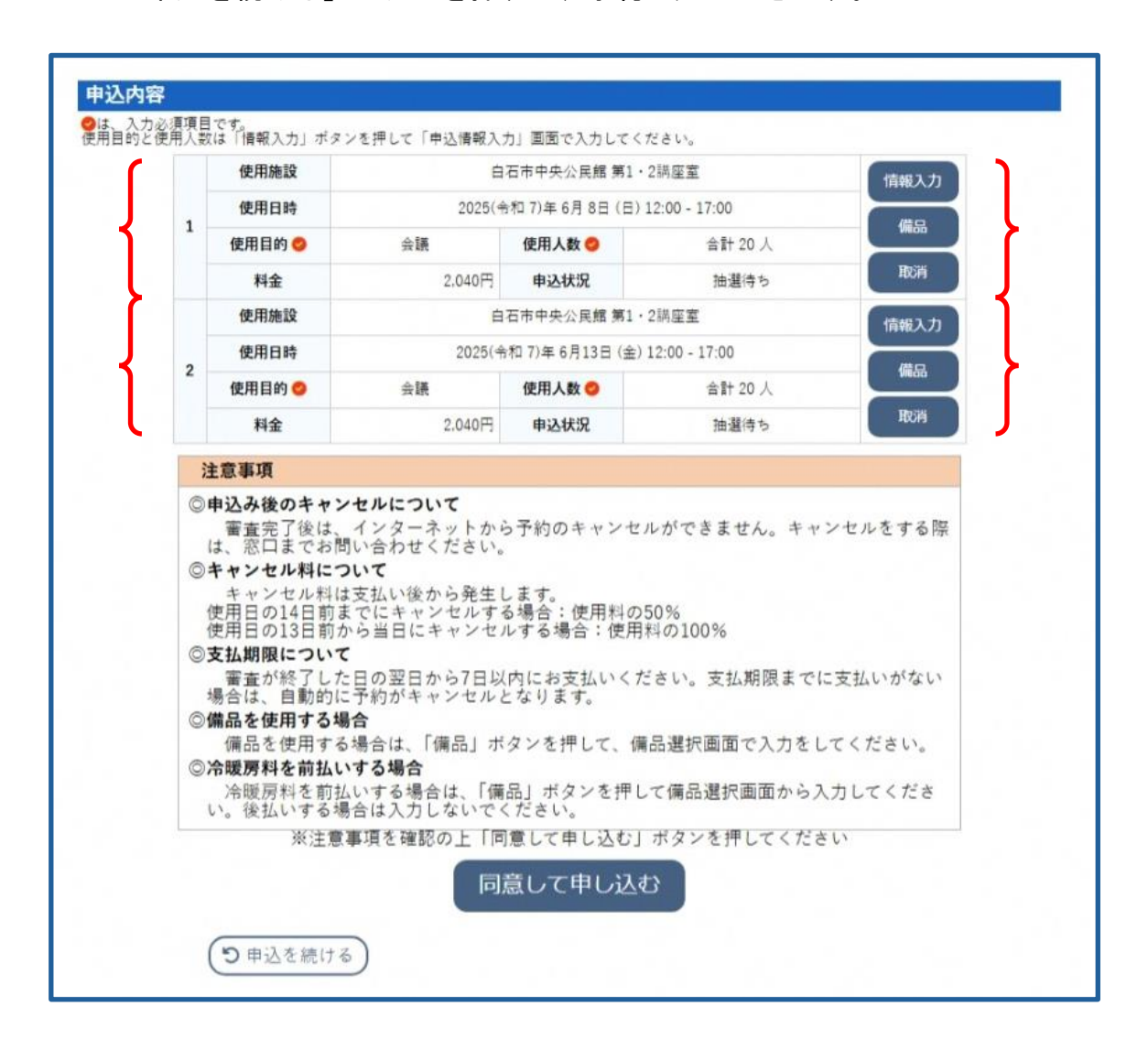

(2)随時予約

抽選結果公開日の翌日から、空いている部屋については、随時予約による予約申込ができます。

【予約申込スケジュール】

|        | スケジュール                       | (例) 7月20日に<br>使用する場合 |
|--------|------------------------------|----------------------|
| 随時予約申込 | 使用する日の3か月前の16<br>日~使用する日の3日前 | 4月16日~7月17日          |

## ① トップページの「施設の空きを見る」を押してください。

| ● 白石市公共施設予約システム - トライフ                                                         | <sup>ア</sup> ル > お知らせへ ╤ 色・ | 文字サイズ設定 > 利用登録 >             | <b>じ</b><br>ログイン |
|--------------------------------------------------------------------------------|-----------------------------|------------------------------|------------------|
| 曲 空き状況の確認 🛒 抽選施設一覧 💴 催事案内 🗬                                                    | 施設のご案内                      |                              |                  |
|                                                                                |                             |                              |                  |
| 年間 な来行から加設を快来                                                                  | 期間の灾きを見る                    | 日的から返す                       |                  |
|                                                                                | 40日分の空き状況を見ることができます。        | スポーツ系や文化系などの<br>的から検索いただけます。 | 具体的な目            |
| <ul> <li>① お知らせ</li> <li>2025(令和 7)年 3月10日(月) 白石市中央公民館 毎週水曜日の夜は休館です</li> </ul> |                             |                              |                  |
|                                                                                |                             | 利用現約 個人情報保護方針                | 特定局取引法に基づく表記     |

② 使用する部屋と日時を選択し、「申込トレイに入れる」を押してください。

|                   |     |   |     | 白石市中   | 中央公  | 民館    | 施設詳   | H 🖸 |    |    |     |    |     |     |    |
|-------------------|-----|---|-----|--------|------|-------|-------|-----|----|----|-----|----|-----|-----|----|
|                   |     |   |     |        |      |       | -     |     |    |    |     |    |     |     |    |
|                   |     |   |     | TT     |      |       | -     |     |    |    |     |    |     |     |    |
|                   |     |   |     | jiii   |      |       |       |     |    |    |     |    |     |     |    |
|                   |     |   |     | 2025(* | 令和 7 | )年 4. | 月11日  | (金) |    |    |     |    |     |     |    |
| 《1ヶ月前 《13         | 國間前 |   | <1E | 前      | (    | 本日    |       | 1日後 | £> | 13 | 間後: | »  | 17  | 月後> | >  |
|                   | 8   | 9 | 10  | 11     | 12   | 13    | 14    | 15  | 16 | 17 | 18  | 19 | 2   | 0   | 21 |
| 大ホール(全室)          |     |   | 0   |        |      |       | 0     |     |    |    |     | 0  |     |     | -  |
| 大ホール(ステージ)        |     |   |     |        |      |       | 0     |     |    |    |     | 0  |     |     | -  |
| 大ホール(ステージを除く部分)   |     |   | 0   |        |      |       | 0     |     |    |    |     | 0  |     |     | +  |
| 大ホール(スナージ語十分)     |     |   | 0   |        |      |       |       |     |    |    |     | 0  |     |     | +  |
| 第2研修室<br>(50人)    |     |   | 0   |        |      |       | 0     |     |    |    |     | 0  |     |     |    |
| 第1・2講座室<br>(100人) |     |   | 0   |        |      |       | 0     |     |    |    |     | 0  |     |     | T  |
|                   | 8   | 9 | 10  | 11     | 12   | 13    | 14    | 15  | 16 | 17 | 18  | 19 | ) 2 | 0   | 21 |
| 第1講座室<br>(60人)    |     |   | 0   |        |      |       | 0     |     |    |    |     | 0  |     |     |    |
| 第2講座室<br>(40人)    |     |   | 0   |        |      |       | 0     |     |    |    |     | 0  |     |     |    |
| 調理実習室<br>(24人)    |     |   | 0   |        |      |       | 0     |     |    |    |     | 0  |     |     |    |
| 視聴覚室<br>(50人)     |     |   | 0   |        |      |       | 0     |     |    |    |     | 0  |     |     |    |
| 団体室<br>(18人)      |     |   | 0   |        |      |       | 10.91 |     |    |    |     | 0  |     |     |    |
| 図書室<br>(18人)      |     |   | 0   |        |      |       | 0     |     |    |    |     | 0  |     |     |    |
| 陶芸室               |     |   | 0   |        |      |       | 0     |     | -  |    |     | 0  |     |     |    |

③ 予約に関する情報を入力します。
 ※詳細は(1)抽選予約④~⑩で解説しています。
 「情報入力」ボタンを押して、予約内容を入力してください。

|   | 使用施設                                                                          |                     | 白石市中央公民     | 館団体室              | 信報入力 |  |  |  |
|---|-------------------------------------------------------------------------------|---------------------|-------------|-------------------|------|--|--|--|
|   | 使用日時                                                                          | 2025(令              | 和 7)年 4月11日 | (金) 12:00 - 17:00 |      |  |  |  |
| 1 | 使用目的 🤣                                                                        | 使用目的が選択されてい<br>ません。 | 使用人数 🥏      | 使用人数が入力されていません。   | 備品   |  |  |  |
|   | 料金                                                                            | 620円                | 申込状況        | 審査待ち              | 取消   |  |  |  |
|   | 使用内容を入力してください。<br>活動の対象を選択してください。<br>入場料の有無(ありの場合「加算」の「入場用あり」も博してください)を選択してくだ |                     |             |                   |      |  |  |  |

④ 冷暖房料を前払いしたい場合や、プロジェクターやマイクなどの備品を借り たい場合は、「備品」ボタンを押して、入力してください。

|   | 使用施設 白石市中央公民館 団体室 |                                     |          |                            |        |  |  |  |
|---|-------------------|-------------------------------------|----------|----------------------------|--------|--|--|--|
|   | 使用日時              | 2025(令和 7)年 4月11日 (金) 12:00 - 17:00 |          |                            |        |  |  |  |
| 1 | 使用目的 🤣            | 使用目的が選択されてい<br>ません。                 | 使用人数 🤣   | 使用人数が入力されていません。            | 備品     |  |  |  |
|   | 料金                | 620円                                | 申込状況     | 審査待ち                       | 取消     |  |  |  |
|   | 入場料               | の有無(ありの場合「加算」                       | の「入場料あり」 | ください。<br>も押してください)を選択してくださ | š lino |  |  |  |
| 注 | 意事項               |                                     |          |                            |        |  |  |  |

- ⑤ 必要な数量を入力してください。
  - ア. 冷暖房料を入力する場合
     使用する時間を入力してください。使用時間に1時間未満の端数がある場合は、1時間に切り上げて入力をしてください。
     (例)2時間30分使用する→数量 3

※入力した時間よりも長く使用した場合は、追加で支払をしてください。

#### 注意事項

冷暖房料を後払いしたい場合は、入力しないでください。

|                        |      |                         | 使用施設  | 白石市中央公民館団体室<br>2025(今和7)年4月11日(今)12:00 1 | 7.00 |             |   |
|------------------------|------|-------------------------|-------|------------------------------------------|------|-------------|---|
|                        |      | ※複数の備品を選                | 訳すること | 2023(市位7)年4月11日(亜/12:00・1                | 7.00 |             |   |
|                        |      | A BOAR A MARK CAL       |       | 冷暖房                                      |      |             | × |
|                        |      |                         | 冷暖房※時 | 間単位で入力してく 🔼 2 🔽                          |      |             |   |
|                        |      |                         |       | 設備器具使用料                                  |      |             | × |
| 島内用ワイヤレスアンプ(マ<br>ク2本付) | 1 選択 | 屋内用ワイヤレスアンプ(マイ<br>ク2本付) | 0     | マイクロホン (備付以外のも<br>の) ※アンプ使用時追加が必要<br>な場合 | 0    | マイクスタンド (長) |   |
| マイクスタンド (短)            |      | プロジェクターA (EPSON)        | 0     | プロジェクターB (CANON)                         | 0    | 延長コード (ドラム) |   |
| ポータブルスクリーン             |      | パネル (外貸出用)              |       | パネル用脚(外貸出用)                              |      | 長机(団体室)     |   |
| パイプ椅子(団体室)             |      |                         |       |                                          |      |             |   |

⑥ 申込が完了しました。
 登録したメールアドレスにメールが届きますので、内容を確認してください。

| 申込内容            |     |          |             |                       |               |                    |
|-----------------|-----|----------|-------------|-----------------------|---------------|--------------------|
|                 |     | 申請番号     |             | 2400028               |               |                    |
|                 |     | 使用施設     |             | 白石市中央公民館団<br>備品あり(1件) | 体室            |                    |
|                 |     | 使用日時     | 2025(令      | 和 7)年 4月11日 (金)       | 12:00 - 17:00 |                    |
|                 | 1   | 使用目的     | サークル活動      | 使用人数                  | 合計 10 人       |                    |
|                 |     | 料金       | 1,720円      | 申込状況                  | 審査待ち          |                    |
|                 |     |          | 予約申込を       | 受け付けました。              |               |                    |
| 審査終了後 審査結果通知メール | が届き | ますので 支払期 | 間までにお支払いくださ | さい、支払期限まで             | に支払いがない場合は ヨ  | ら約が自動的にキャンセルとなります。 |

#### ≪複数件まとめて予約したい場合≫

① 予約したい部屋、日時を複数選択してください。

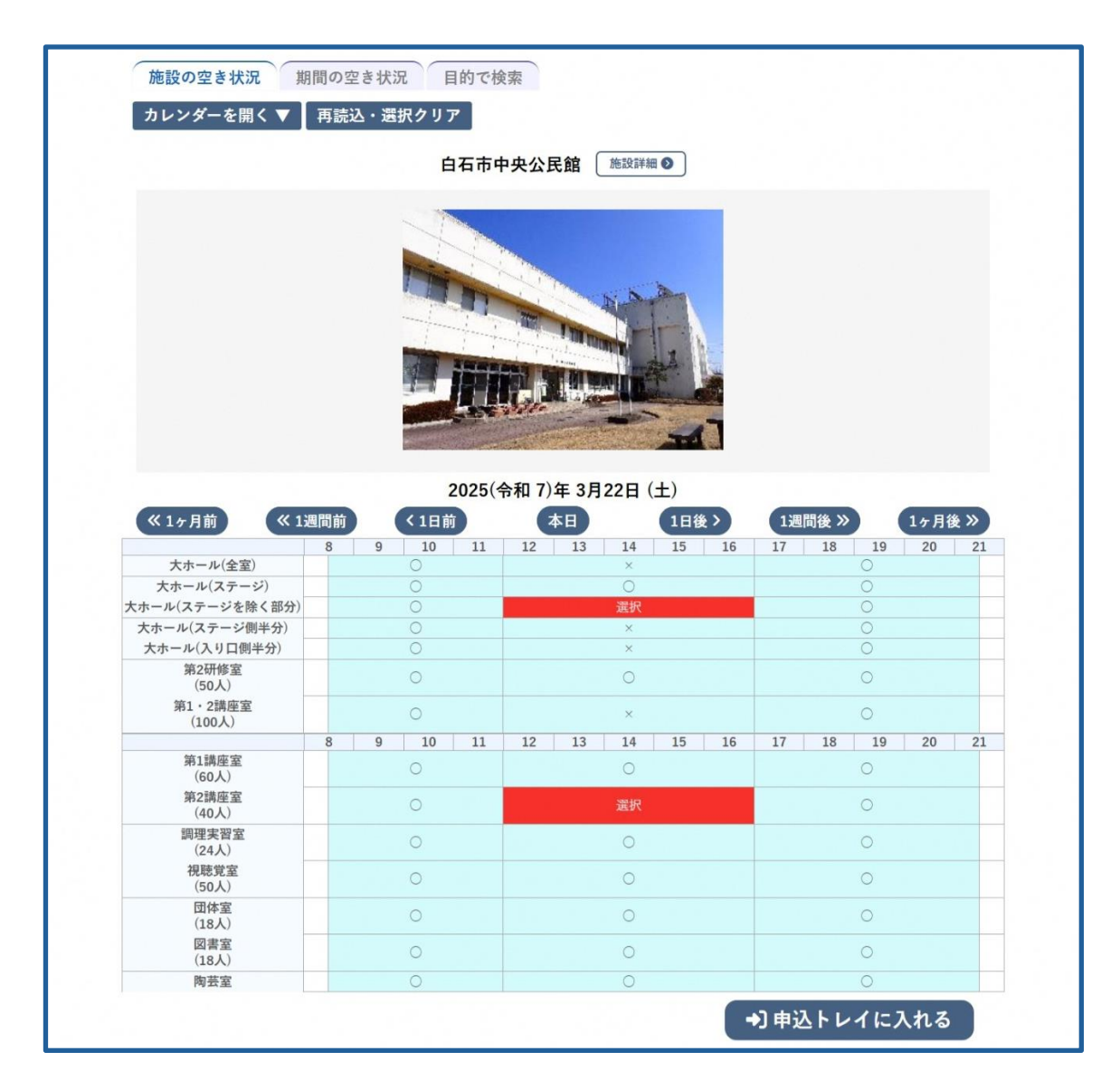

② 「情報入力」と「備品」ボタンからそれぞれ必要な情報を入力してください。

「他の申込も同じ設定にする」にチェックを入れると、他の予約にも入力内 容がコピーされます。それぞれで使用内容などの予約内容が異なるときは、 それぞれの予約に対して入力をしてください。

| 使用施設                                               | 2025/          | 白石市中央公民館 第2研修]                      | 室<br>2、17·00 |  |
|----------------------------------------------------|----------------|-------------------------------------|--------------|--|
| 使用人数                                               | 2025(          | 국업 7)年 4月12日 (王) 12.00<br>全計 [10] 人 | 5 - 17.00    |  |
| 使用内容*                                              | 俳句をつくり、詠       | 111 <u>11</u> 7                     |              |  |
|                                                    | 乳幼児            | 青少年                                 | 女性           |  |
| 活動の対象                                              |                | 献人 商                                | 給者           |  |
| 入場料の有無<br>(ありの場合)<br>「加算」の「入<br>場料あり」も押<br>してください) | ٨              | 料あり入場                               | 料なし          |  |
| 使用日的                                               | 会議             | レクレーション                             | 研修           |  |
|                                                    | - <del>4</del> | クル活動 会                              | 合            |  |
| 加算                                                 |                | 入場料あり【100%】                         |              |  |
|                                                    | ■他の申ジ          | 入も同じ設定にする。                          | >            |  |

③ 申込内容を確認し、「同意して申し込む」を押して申込を完了してください。すべての件について、情報入力が完了していないと申込ができません。 また、それぞれの予約に対応した情報を入力してください。 「申込を続ける」ボタンを押すことで、予約の追加ができます。

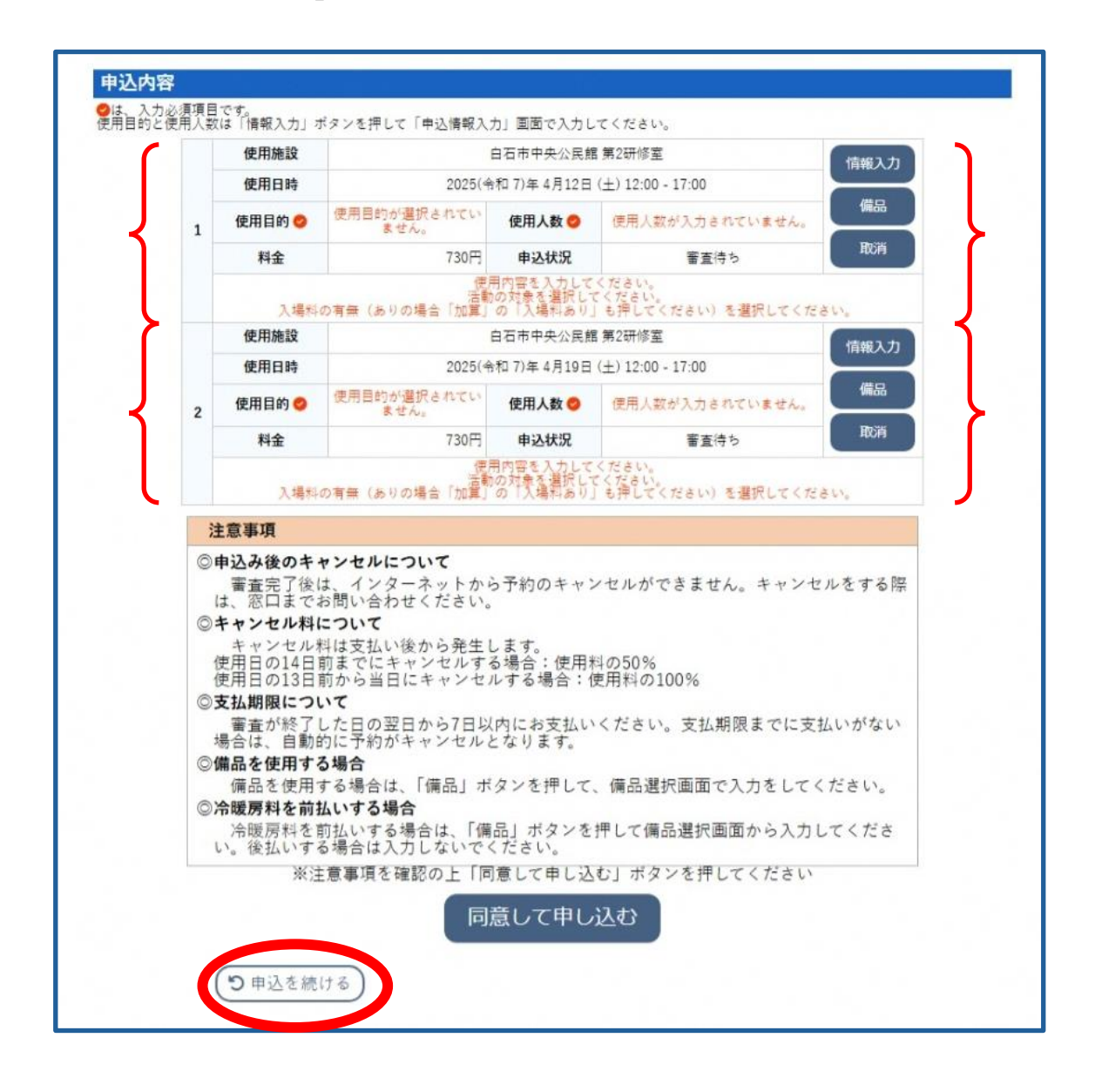

#### 7. 予約内容の確認

ログイン後、利用者メニューから、これまでに申し込んだ予約を確認すること ができます。

- (1)予約内容の確認方法
  - ① 利用者メニューの「予約申込一覧」を押してください。

| <b>個</b> 白石市公共施設予 | 約システム         | - トライアル |        |              | 중 色・文字サイズ設定、 | . <b>U</b><br>□グアウト |
|-------------------|---------------|---------|--------|--------------|--------------|---------------------|
| ★ 値 空き状況の確認       | <b>抽選施設一覧</b> | 膏 申込トレ・ | 汪 予約申込 | 一覧 🧿 よくあるご質問 |              |                     |
| 🖹 利用者メニュー :: 【白衣  | 「俳句サークル】      |         |        |              |              |                     |
| Ö                 |               |         |        |              |              |                     |
| 抽選申込一覧            | >             | パスワード変更 | >      |              |              |                     |
|                   |               |         |        |              |              |                     |

② 確認したい年月を選択すると、その月の予約が一覧で表示されます。 「内容詳細」ボタンや「申請内容」ボタンを押して、予約内容を確認してく ださい。

|        | 2023年    | 2024年 2                              | 2025年 2026年              | 2027年     |      |
|--------|----------|--------------------------------------|--------------------------|-----------|------|
| 1月     | 2月 3)    | 月 4月 5月 6月                           | 7月 8月 9月                 | 10月 11月   | 12月  |
| ▼ 状況 ▲ | ▼ 申請番号 ▲ | ▼ 利用日時 ▲                             | ▼ 利用施設 ▲                 |           |      |
| 審査待ち   | 2400036  | 2025(令和 7)年 4月19日 (土)<br>12:00-17:00 | 白石市中央公民館<br>第2研修室        | 内容詳細(申請内許 | 3    |
| 審査待ち   | 2400036  | 2025(令和 7)年 4月12日 (土)<br>12:00-17:00 | 白石市中央公民館<br>第2研修室        | 内容詳細 申請内部 | s    |
| 承認     | 2400028  | 2025(令和 7)年 4月11日 (金)<br>12:00-17:00 | 白石市中央公民館<br>団体室<br>備品 1件 | 内容詳細(申請内容 | 音を払い |

※「内容詳細」:予約した内容の詳細が確認できます。

※「申請内容」:料金についての詳細が確認できます。

#### 8. 支払い

施設による審査終了後、支払いが可能になります。 なお、支払い後に予約をキャンセルする場合はキャンセル料が発生します。

- (1) 支払手続き方法
  - 予約申込一覧から、支払いをしたい予約を検索し、「お支払い」ボタンを押してください。

<u>注意事項</u>

「お支払い」ボタンがない場合は、審査中です。審査が終わるまでお待ち ください。

|        | 2023年    | 2024年                                | 2025年     | 2026年                  | 202  | 7年   |      |
|--------|----------|--------------------------------------|-----------|------------------------|------|------|------|
| 1月     | 2月 3月    | 4月 5月                                | 6月 7月     | 8月 9月                  | 10月  | 11月  | 12月  |
| ▼ 状況 ▲ | ▼ 申請番号 ▲ | ▼ 利用日時 ▲                             | ▼利        | 用施設 🔺                  |      |      |      |
| 審査待ち   | 2400036  | 2025(令和 7)年 4月19日 (土)<br>12:00-17:00 | 白石市<br>第2 | 中央公民館<br>研修室           | 内容詳細 | 申請内容 |      |
| 審査待ち   | 2400036  | 2025(令和 7)年 4月12日 (土)<br>12:00-17:00 | 白石市<br>第2 | 中央公民館<br>研修室           | 内容詳細 | 申請内容 |      |
| 承認     | 2400028  | 2025(令和 7)年 4月11日 (金)<br>12:00-17:00 | 白石市       | 中央公民館<br>11体室<br>品 11件 | 内容詳細 | 申請内容 | お支払い |

② 予約内容を確認して、「支払」ボタンを押してください。

| 支払状況 | 便         | 用施設            | 112 使用日 |             | 施設料金    | 備品料金   | 各種料金 |
|------|-----------|----------------|---------|-------------|---------|--------|------|
| 未入金  | 団体室       | 団体室            |         | 12:00~17:00 | 620円    | 1.100円 | 0円   |
|      |           |                |         | 小計          | 620円    | 1.100円 | 0円   |
|      |           |                |         | 合計          |         | 1.720円 |      |
|      | 請求番号      | 支払期限           | 請求・支払   | 支払日         |         |        |      |
|      | 2400028-1 | 2025/03/18 (火) | 1.720円  | 未払い         | 支払 ),請求 |        |      |
|      |           | 未払い            | い額      | 1,720 円     | (税込)    |        |      |

③ 支払方法を選択してください。

#### <u>注意事項</u>

ー度支払方法が確定すると変更ができません。内容をよく確認して、支払 手続きを行ってください。

ア. クレジットカードで支払う場合

カード番号等の情報を入力して、「支払いを行う」ボタンを押してください。

|                   | 請求番                | 号             | 2400028-1   |             |         |
|-------------------|--------------------|---------------|-------------|-------------|---------|
|                   | 支払期                | 限             | 2025年 3月18日 | (火)         |         |
|                   | 請求項目               | 1             | 史用日         | 使用時間        | 金額      |
| 団体室               |                    | 2025年         | 4月11日 (金)   | 12:00~17:00 | 620 円   |
| 冷暖房※時間<br>さい(2時間) | 単位で入力してくだ          | 2025年         | 4月11日 (金)   | 12:00~17:00 | 1,100 円 |
|                   | 未払い                | 額             | 1,72        | 20円(税込)     |         |
| : 7レジ             | ットカード              | コンビニ          | 決済          | ペイジー        | PayPag  |
| _                 | カード番号              | }             |             |             |         |
|                   | カード有効期             | 月限            | 2025 -      | • 年3 ♥ 月    |         |
|                   | カード保有者名(ロ          | <b>1ーマ</b> 字) | TAR         | O SUZUKI    |         |
|                   |                    |               |             |             |         |
|                   | カード保有者電            | 話番号           | 0123        | 45678901    |         |
|                   | カード保有者電<br>セキュリティニ | 話番号<br>ユード    | 0123        | 45678901    |         |

#### イ.コンビニ決済で支払う場合

「コンビニ決済」ボタンを押してください。 セブンイレブン、ローソン、ファミリーマート、ミニストップ、セイコーマ ートから、支払をしたいコンビニを選択し、表示された番号を控えて選択し たコンビニで支払いをしてください。

※セブンイレブンは、【払込票】が使用できます。「払込票の表示」を押して、 払込票にあるバーコードをコンビニで提示することで支払いが可能となりま す。

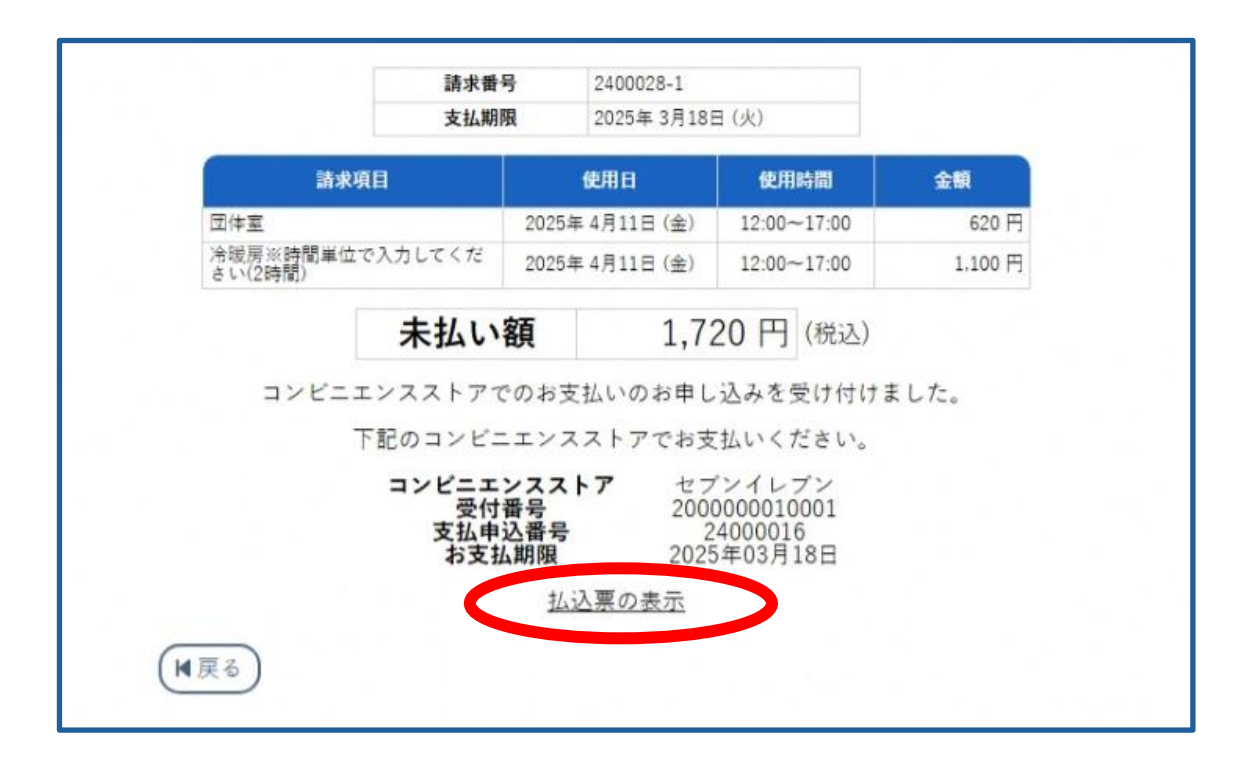

#### ウ.ペイジーで支払う場合

「ペイジー」ボタンを押して表示された番号を控えて、インターネットバンキングもしくは銀行ATMで支払いをしてください。

#### エ. PayPayで支払う場合

「PayPay」ボタンを押してください。

・パソコンで操作している場合

スマートフォン等のPayPayアプリでQRコードを読み取る

・スマートフォンで操作している場合

画面の案内にしたがってPayPayにログインし、支払いをしてください。

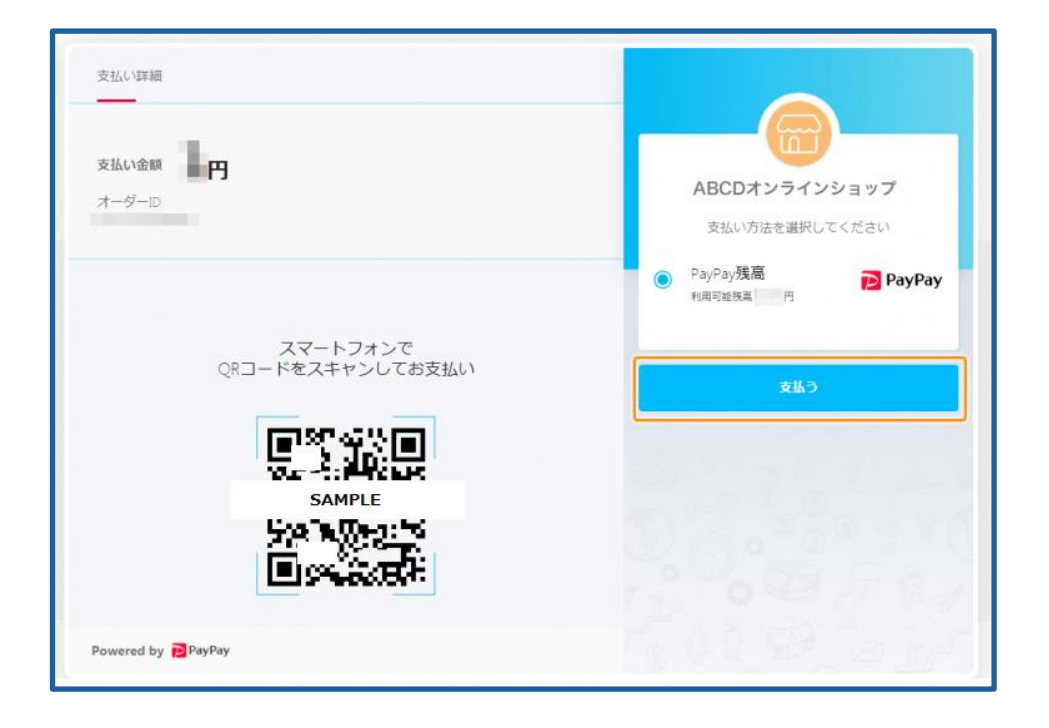

9. 予約のキャンセル

審査終了後は、インターネットから予約をキャンセルすることはできません。 審査終了後にキャンセルをする場合は、窓口にお問い合わせください。

- (1) 審査終了前の予約をキャンセルする
  - ログイン後、利用者メニューの「予約申込一覧」を押して、キャンセルした い予約を検索します。

| ◎ 白石市公共施設予約システム - トライアル                         | 衾 色・文字サイズ設定 ∨ | <b>じ</b><br>ログアウト |
|-------------------------------------------------|---------------|-------------------|
| ♠ 曲 空き状況の確認 副 抽選施設一覧 冒 申込トレイ 汪 予約申込一覧 ⑦ よくあるご質問 |               |                   |
| ≧ 利用者メニュー :: 【白石俳句サークル】                         |               |                   |
|                                                 |               |                   |
| 抽選申込一覧 > パスワード変更 >                              |               |                   |
|                                                 |               |                   |

② キャンセルしたい予約の「内容詳細」ボタンを押してください。

|   |                                     | 1 |
|---|-------------------------------------|---|
| 1 | 主意事項                                |   |
| - | 状況が【審査待ち】のときのみ、インターネットからキャンセルが可能です。 |   |
|   |                                     | ; |

| 28  | 3月      | 4月 5月                           | 6月 7月 | 8月 9月             | 10月 11月 | 12月   |
|-----|---------|---------------------------------|-------|-------------------|---------|-------|
| 状況▲ | 申請番号▲   | ▼利用日時 ▲                         |       | ▼ 利用施設 ▲          |         |       |
| 査待ち | 2400037 | 2025(令和 7)年 3月19<br>12:00-17:00 | 日 (水) | 白石市中央公民館<br>第2研修室 | 内容詳細    | 前内容   |
|     | 2400037 | 2025(令和 7)年 3月19<br>12:00-17:00 | 日 (水) | 白石市中央公民館<br>第2研修室 | 内容詳細    | 4 有内容 |

状況を確認してください。 【審査待ち】のときのみ、インターネットから キャンセルが可能です。 ③ 予約内容をよく確認し、「取消」ボタンを押してください。

| 申請番号                                      | 予約・抽選状況                 | 予約状態                                                        | 施設使用料       |  |  |
|-------------------------------------------|-------------------------|-------------------------------------------------------------|-------------|--|--|
| 2400037                                   | 審査待ち                    | 仮押え                                                         | 730円(未入金)   |  |  |
| 利用日時                                      | 2025(4                  | 8和7)年3月19日(水)                                               | 12:00-17:00 |  |  |
| 施設                                        | E                       | 白石市中央公民館 第2码                                                | 邗隆室         |  |  |
| 目的                                        |                         | サークル活動                                                      |             |  |  |
| 使用内容                                      |                         | 俳句をつくり、詠む                                                   | 2           |  |  |
| 活動の対象                                     |                         | 成人                                                          |             |  |  |
| 入場料の有無(ありの場合<br>「加算」の「入場料あり」<br>も押してください) |                         | 入場料なし                                                       |             |  |  |
| 申込日                                       | 2025(令和 7)年 3月12日 (水)   |                                                             |             |  |  |
| 審査終了後、支払期限まで                              | でにお支払いください<br>が自動的にキャンイ | <ul> <li>         X期限までに支         マルとなります。      </li> </ul> | 払いがない場合は、予制 |  |  |

④「取消」ボタンを押してください。

| <u>注意事項</u>                   |   |
|-------------------------------|---|
| 一度キャンセルをすると、あとから元に戻すことはできません。 |   |
| 再度ご利用になる場合は、新たに予約申込を行ってください。  |   |
|                               | / |

| 申込を取消すには | X消ボタンを押してください。<br>【注意事項】<br>一旦取消しを行いますと、後から元に戻すことは出来ません。<br>再度ご利用になる場合は、 <u>新たに柔約の</u> 申込みを行ってください。 |  |
|----------|----------------------------------------------------------------------------------------------------|--|
|          | ◎ 取消                                                                                                |  |
| H        | 戻る                                                                                                  |  |

⑤ 予約のキャンセルが完了しました。 状況が【取消】になっていることを確認してください。

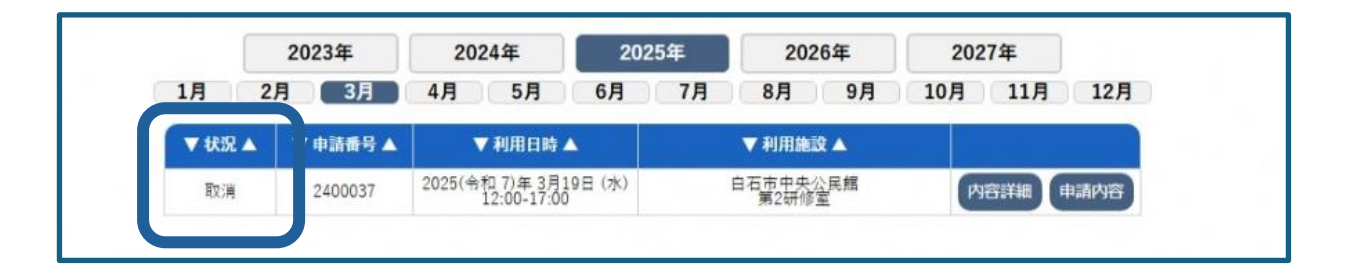

#### (2) 審査終了後の予約をキャンセルする

インターネットでのキャンセルはできません。窓口にお問い合わせください。(窓口受付時間:平日の午前8時30分から午後5時15分まで) なお、支払期限までに支払いがない予約は自動的にキャンセルになります。

## 10. パスワードを変更する

- (1)利用者メニューから変更する
  - ログイン後、利用者メニューの「パスワード変更」ボタンを押してください。

| <b>⑥</b> 白石市公共施設予約システム - トライアル                  | 菱 色・文字サイズ設定 ∨ | <b>じ</b><br>ログアウト |
|-------------------------------------------------|---------------|-------------------|
| ★ 曲 空き状況の確認 副 抽選施設一覧 冒 申込トレイ 汪 予約申込一覧 ⑦ よくあるご質問 |               |                   |
| 🖻 利用者メニュー :: 【白石俳句サークル】                         |               |                   |
|                                                 |               |                   |
| 抽選申込一覧 > パスワード変更 >                              |               |                   |
|                                                 |               |                   |

② 新しいパスワードを入力してください。

| /                            |                    |  |
|------------------------------|--------------------|--|
| <u>注总争填</u>                  |                    |  |
| パスワードは以下の形式で設定してください。        |                    |  |
| ・数字と、英字の大文字と小文字              |                    |  |
| <ul> <li>文字数8文字以上</li> </ul> | <u>≪例≫ABcd1234</u> |  |
|                              |                    |  |

| 🙆 白石市公共施設予約システム - トライアル | 菱 色・文字サイズ設定 ∨ | <b>じ</b><br>ログアウト |
|-------------------------|---------------|-------------------|
| パスワードの変更 :: 【白石俳句サークル】  |               |                   |
| パスワードを変更してください。         |               |                   |

(2) パスワードを忘れた場合

トップページ右上の「ログイン」ボタンを押します。

| 自石市公      | 共施設予約システム -    | トライアル      | > お知らせへ | ≈ 色・文字サイズ設定 ∨ | 利用登録 > | し<br>ログイン |
|-----------|----------------|------------|---------|---------------|--------|-----------|
| 曲 空き状況の確認 | ■ 抽選施設一覧 😑 催事案 | 内 📕 施設のご案内 | ■■ ご利用の | 手引き           |        |           |
|           |                |            |         |               |        |           |
|           |                |            |         | A A           | The    |           |

②「パスワードを忘れた場合」を押します。

| IDとパスワードを入力してください                                                                                                    | , <sup>0</sup> |       |  |
|----------------------------------------------------------------------------------------------------|----------------|-------|--|
|                                                                                                    | 利用者ID          |       |  |
|                                                                                                    |                |       |  |
|                                                                                                    | パスワード          |       |  |
|                                                                                                    |                | Ø     |  |
|                                                                                                    | し ログイ          | ·>    |  |
|                                                                                                    | パスワードを忘        | inた場合 |  |
| <ul><li>(1)</li><li>(1)</li></ul> | ワイ             |       |  |

③ 利用者 I D とメールアドレスを入力して、「発行」ボタンを押してください。

| パスワード再設定 |             |                                                                                                    |
|----------|-------------|----------------------------------------------------------------------------------------------------|
|          | 確認キーを発行します。 | 以下の項目に登録した情報を入力し、発行ボタンを押してください。<br>登録されているメールアドレスに確認キーを送信します。確認キーは<br>次の画面で入力します。<br>なお、確認キーは今回のみ有効です。<br>利用者ID<br>メールアドレス<br>発行 |

④ 登録されているメールアドレスにメールが届きます。メールに記載された確認キーと、新しいパスワードを入力して、「登録」ボタンを押してください。

| パスワード再設定                                                          |            |                  |  |  |  |
|-------------------------------------------------------------------|------------|------------------|--|--|--|
| 受信したメールの確認キーを入力し、パスワードを入力してください。                                  |            |                  |  |  |  |
|                                                                   | 確認キー       | 7ab67d399e9cce1f |  |  |  |
|                                                                   | バスワード      |                  |  |  |  |
|                                                                   | パスワード(確認用) |                  |  |  |  |
| ※ご注意!パスワードは次の形式で設定してください。<br>・使用可能文字 数字と英大小文字<br>・文字数 8文字以上<br>登録 |            |                  |  |  |  |

※メール本文

| 白石俳句サークル様                                                                                                    |                                |  |  |  |
|----------------------------------------------------------------------------------------------------|--------------------------------|--|--|--|
| 白石市公共施設予約システム - トライアルのログインパスワードの再設定を承りました。                                                                                                    |                                |  |  |  |
| パスワード再設定で使用する確認キーを送ります。                                                                                                    |                                |  |  |  |
| 確認キー<br>7ab67d399e9cce1f                                                                                                    | パスワード再設定の【確認キー】に<br>入力をしてください。 |  |  |  |
| ※※※<br>このメールは、白石市公共施設予約システム - トライアルの利用申込の際に<br>入力していただいたメールアドレスに自動的に送信しています。<br>当メールは送信専用です。ご返信いただいても回答できません。<br>なお、このメールに心当たりのない場合は、白石市公共施設予約システム - トライアルまで<br>お知らせください。 |                                |  |  |  |

⑤ 再設定が完了しました。

| ◎ 白石市公共施設予約システム - トライアル              |                      |
|--------------------------------------|----------------------|
| ◆ 曲 空き状況の確認 ■ 抽選施設一覧 ∷ 催事案内 ■ 施設のご案内 | ■■ ご利用の手引き ⑦ よくあるご質問 |
| パスワード再設定                             |                      |
| バスワードを再設定しました。<br>(M 戻る) (↑トップへ)     |                      |
|                                      |                      |